## **USER MANUAL**

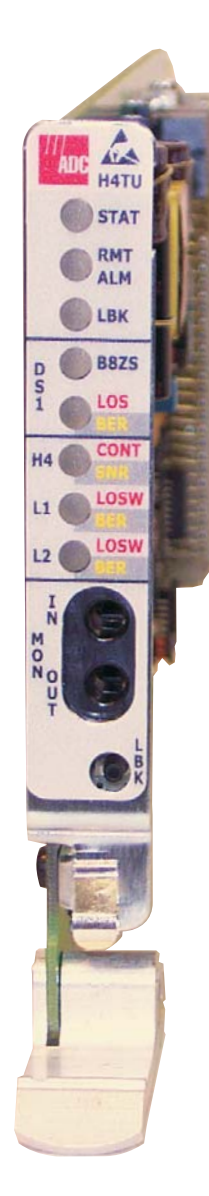

#### LPS-H4TU-C-L5 CO Line Unit

Product Catalog: LPS-H4TU-C-L5

CLEI: SOC3GHBD

For Soneplex Systems using SCU v3.6.2 through SCU v4.1

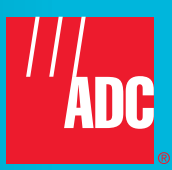

#### **Revision History of This Manual**

To order copies of this document, use documentation catalog number LTPS-UM-8054-01. To order a hard copy, please contact your sales representative.

| lssue | Release Date     | Revisions Made  |
|-------|------------------|-----------------|
| 1     | December 3, 2003 | Initial release |

#### Copyright

December 3, 2003 © 2003 ADC Telecommunications, Inc. All rights reserved.

#### **Trademark Information**

ADC and Soneplex are registered trademarks of ADC Telecommunications, Inc. HiGain is a registered trademark of ADC Telecommunications, Inc. No right, license, or interest to such trademarks is granted hereunder, and you agree that no such right, license, or interest shall be asserted by you with respect to such trademark.

Other product names mentioned in this practice are used for identification purposes only and may be trademarks or registered trademarks of their respective companies.

#### **Disclaimer of Liability**

Information contained in this document is company private to ADC Telecommunications, Inc., and shall not be modified, used, copied, reproduced or disclosed in whole or in part without the written consent of ADC.

Contents herein are current as of the date of publication. ADC reserves the right to change the contents without prior notice. In no event shall ADC be liable for any damages resulting from loss of data, loss of use, or loss of profits, and ADC further disclaims any and all liability for indirect, incidental, special, consequential or other similar damages. This disclaimer of liability applies to all products, publications and services during and after the warranty period.

### USING THIS MANUAL

The following conventions are used in this manual:

- Monospace type indicates screen text.
- Keys you press are indicated by small icons such as **Y** or **ENTER**. Key combinations to be pressed simultaneously are indicated with a plus sign as follows: **CTRL** + **ESC**.
- Items you select are in **bold**.
- Three types of messages, identified by icons, appear in text.

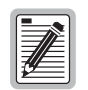

Notes contain information about special circumstances.

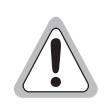

Cautions indicate the possibility of personal injury or equipment damage.

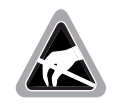

The Electrostatic Discharge (ESD) symbol indicates that a device or assembly is susceptible to damage from electrostatic discharge.

For a list of abbreviations used in this document, refer to "Appendix C - Abbreviations" on page 40.

## **INSPECTING SHIPMENT**

Upon receipt of the equipment:

- Unpack each container and inspect the contents for signs of damage. If the equipment has been damaged in transit, immediately report the extent of damage to the transportation company and to ADC Telecommunications, Inc. Order replacement equipment, if necessary.
- Check the packing list to ensure complete and accurate shipment of each listed item. If the shipment is short or irregular, contact ADC as described in "Appendix B Product Support" on page 39. If you must store the equipment for a prolonged period, store the equipment in its original container.

### **RELATED PUBLICATIONS**

Listed below are related manuals and their publication numbers. Copies of these publications can be downloaded from the ADC website at *www.adc.com*. To order a hard copy, please contact your sales representative.

| Title                                                                         | Catalog Number  |
|-------------------------------------------------------------------------------|-----------------|
| Soneplex HDSL Compatibility Quick Reference Guide                             | ADCP-61-168     |
| Soneplex Loop Extender Design, Description, and Application Manual (V5)       | ADCP-61-317     |
| Soneplex System TL1 Interface Specification                                   | ADCP-61-419     |
| Soneplex Loop Extender Operation and Maintenance Manual (V5)                  | ADCP-61-467     |
| Soneplex Broadband System Operation and Maintenance Manual (V5)               | ADCP-61-471     |
| Soneplex Broadband System Design, Description, and Application Manual (V5)    | ADCP-61-472     |
| Soneplex Shelf Controller Unit Operation and Maintenance Manual               | ADCP-61-756     |
| Soneplex Shelf Controller Unit (SCU) System Description and Engineering Guide | ADCP-61-758     |
| Soneplex Shelf Controller Unit (V3.5) Operation and Maintenance Manual        | ADCP-61-776     |
| Soneplex System Installation Manual (Broadband and Loop Extender Chassis)     | LTPS-UM-8010-xx |
| H2TU-R-402 List 5A Remote Unit Quick Installation Guide                       | LTPH-QI-1154-xx |
| H4D-409 List 2 Doubler Unit Quick Installation Guide                          | LTPH-QI-1120-xx |
| LPS-H4TU-C-L5 Line Unit Quick Installation Guide                              | LTPS-QI-8053-xx |
| LPS-H4TU-C-L5 Line Unit User Manual for SCU v5.0 and higher                   | LTPS-UM-8068-xx |

## **SAFETY WARNINGS AND NOTICES**

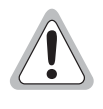

To avoid electric shock, be careful when working near HDSL4 loop connections or telecommunications circuits. Be careful when working near power supplies. Soneplex equipment uses -48 Vdc office power and some remote HDSL4 equipment uses -130 Vdc. Coming in contact with high electrical potential will result in death or severe personal injury.

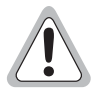

The chassis must be properly grounded to ensure human and equipment safety.

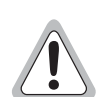

To prevent electrical shock, never install telephone equipment in a wet location or during a lightning storm. When installing or modifying telephone lines, disconnect lines on the network side before working with uninsulated lines or terminals.

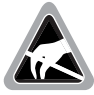

Electronic components can be damaged by electrostatic discharge (ESD). Before handling modules, wear an antistatic discharge wrist strap to prevent damage to electronic components. Place components in antistatic packing material when transporting or storing. When working on components, always place them on an approved antistatic mat that is electrically grounded.

## TABLE OF CONTENTS

| Ove  | erview                                              | 1  |
|------|-----------------------------------------------------|----|
|      | Features                                            | 1  |
|      | HDSL4 Shelf Compatibility                           | 2  |
|      | HDSL4 Module Compatibility                          | 2  |
|      | Applications                                        | 2  |
|      | Front Panel                                         | 3  |
| Inst | tallation                                           | 5  |
|      | H4LXR Installation                                  | 7  |
|      | Turnup Troubleshooting                              | 7  |
| SCU  | U and H4LXR Craft Port Interface                    | 8  |
|      | Connecting a Maintenance Terminal to the Craft Port | 8  |
|      | Logging On to the Craft Maintenance Interface       | 9  |
|      | Navigating the Management Interface                 |    |
| Pro  | ovisioning                                          | 12 |
|      | Using SCU v3.6.2 Software                           |    |
|      | H4LXC Status Display                                | 13 |
|      | H4LXC Configuration                                 | 16 |
|      | Performance Monitoring Reports                      | 20 |
|      | Inventory Status Display                            | 23 |
|      | Reset/LED Test Commands                             | 24 |
| Tes  | sting                                               | 25 |
|      | End-to-End Test                                     | 25 |
|      | H4LXC End-to-End Test                               | 25 |
|      | H4LXR End-to-End Test                               | 26 |
|      | Trouble Isolation Display                           |    |
|      | Alarms                                              |    |
|      | Active Alarms                                       |    |
|      | Alarm Summary                                       |    |
|      | Alarm History                                       |    |
|      | Loopback Functions                                  |    |
|      | Dual Loopbacks                                      |    |
|      | Programmable Loopbacks                              |    |
|      | Loopback Query Code                                 |    |
|      | Customer Loopback Functions                         |    |
|      | Running Line Card Loopbacks                         |    |
|      | Loopback Status And Commands                        |    |
|      | -                                                   |    |

| Appendix A - Specifications  | 37                |
|------------------------------|-------------------|
| Card-Edge Connector          |                   |
| Appendix B - Product Support | 39                |
| Appendix C - Abbreviations   | 40                |
| Certification and Warranty   | Inside Back Cover |

## LIST OF FIGURES

| 1.  | H4LXC Front Panel                                                           | 3  |
|-----|-----------------------------------------------------------------------------|----|
| 2.  | Example of Installing the H4LXC into a chassis                              | 6  |
| 3.  | Connect SCU Craft Port to Maintenance Terminal                              | 8  |
| 4.  | Example of Logging On to the Management Interface Using SONEPLEX, SONEPLEX1 | 9  |
| 5.  | Access the Soneplex SCU Main Menu                                           | 10 |
| 6.  | SCU Craft Port Interface Menu Tree                                          | 11 |
| 7.  | Display Status Menu                                                         | 13 |
| 8.  | Typical H4LXC Status Screen                                                 | 14 |
| 9.  | Unit Configuration Menu                                                     | 16 |
| 10. | H4LX Unit Configuration Screen                                              | 16 |
| 11. | Performance Monitoring Menu                                                 | 20 |
| 12. | HDSL4 Performance Monitoring Reports Screen                                 | 21 |
| 13. | HDSL4 Performance Monitoring Reports Screen                                 | 21 |
| 14. | Location of CEND and REND                                                   | 22 |
| 15. | System Maintenance Menu                                                     | 23 |
| 16. | Inventory Status Screen                                                     | 23 |
| 17. | Reset/LED Test Screen                                                       | 24 |
| 18. | Trouble Isolation                                                           | 28 |
| 19. | Alarms Menu                                                                 | 30 |
| 20. | Active Alarms Screen                                                        | 31 |
| 21. | Alarm Summary Screen                                                        | 31 |
| 22. | Alarm History Screen                                                        | 32 |
| 23. | Network and Customer Loopbacks                                              | 32 |
| 24. | H4LX Loopback Configuration Screen                                          | 34 |
| 25. | Low Speed Loopback Status/Commands Screen                                   | 36 |
| 26. | LPS-H4TU-C Card Connector                                                   | 38 |

## LIST OF TABLES

| 1.  | HDSL4 System Transmission Distances                            | 2  |
|-----|----------------------------------------------------------------|----|
| 2.  | H4LXC Front-Panel Components                                   | 4  |
| 3.  | Troubleshooting the H4LXC and H4LXR Using LED Indicators       | 7  |
| 4.  | SCU Craft Port Pinouts                                         | 8  |
| 5.  | Navigational Keys for the Management Interface                 | 10 |
| 6.  | Loopback Timeout Settings Before and After Refresh             | 12 |
| 7.  | Fields in H4LX Status Screens                                  | 14 |
| 8.  | Fields in H4LX Unit Configuration Screen                       | 17 |
| 9.  | Error Acronyms in HDSL4 Performance Monitoring Reports Screens | 22 |
| 10. | H4LXR LED Descriptions                                         | 27 |
| 11. | Trouble Isolation Screen Descriptions                          | 29 |
| 12. | Line Card Loopback Configuration Options                       | 34 |
| 13. | Options in Loopback Selection Fields                           | 36 |
| 14. | LPS-H4TU-C Specifications                                      | 37 |

## **OVERVIEW**

The LPS-H4TU-C-L5 Central Office (CO) module is a low-power, plug-in unit that installs in a Soneplex Broadband Chassis or Soneplex Loop Extender Chassis at the central office. Hereinafter referred to as the H4LXC, this CO module provides DS1/HDSL4 signal conversion, and status and alarm reporting. The module is only compatible with the H4TU-R-402-5A remote module.

The LPS-H4TU-C, when used in conjunction with an H4TU-R-402-5A remote unit (H4LXR), provides 1.544 Mbps full-duplex T1 transmission on two unconditioned copper pairs over the full Carrier Service Area (CSA) range. The CSA includes loops of up to 16,000 feet on 24 AWG wire or 12,000 feet on 26 AWG wire, including bridged taps.

| E  | 5 | ۲ | 1  |
|----|---|---|----|
| ΙΞ |   | E |    |
| IZ | Æ | = |    |
| Ľ  | _ | _ | J. |

The H4LXC functions and features described in this manual are supported by Shelf Controller Unit (SCU) Software Version 3.5 through 4.1.1. For information about this card when running under SCU v5.0 and higher, refer to LTPS-UM-8068-xx.

## **FEATURES**

- Remote provisioning of the line through the H4LXR
- Status Light Emitting Diodes (LEDs) for Digital Signal Level 1 (DS1) and HDSL4 interfaces
- Lightning and power cross-protection on HDSL4 and DS1 interfaces
- 1.544 Mbps full-duplex transmission on one unconditioned copper pair
- 34 kft range with two H4D repeaters (using 26 AWG copper)
- Ultra-low wander (0.26 UI)
- Alternate Mark Inversion (AMI) or Bipolar with 8-Zero Substitution (B8ZS) line code
- Unframed, Superframe (SF), or Extended Superframe (ESF) frame format
- Dual (bi-directional) loopbacks (initiated from H4LXC front panel, H4LXR front panel, or SCU craft screen)

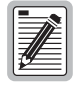

DS1 is used throughout this document to refer to either the remote unit's DS1 interface or the line unit's DSX-1 interface.

### HDSL4 SHELF COMPATIBILITY

The LPS-H4TU-C is designed to mount in the LEC or Broadband chassis. For a list of compatible doublers (see Table 1).

## HDSL4 MODULE COMPATIBILITY

The LPS-H4TU-C module is only compatible with the H4TU-R-402-5A remote module and the H4D-409-L2 doubler units. Refer to the H4D installation document LTPS-QI-1120-xx for more information on doubler operational procedures. Table 1 shows the various transmission distances possible with and without doublers.

| H4D-409-L2 Doublers | Maximum Transmission (distance in feet) |             |             |  |
|---------------------|-----------------------------------------|-------------|-------------|--|
| Number              | 22 AWG Wire                             | 24 AWG Wire | 26 AWG Wire |  |
| 0                   | 21,000                                  | 16,000      | 12,000      |  |
| 1                   | 41,600                                  | 30,000      | 23,000      |  |
| 2                   | 62,200                                  | 44,000      | 34,000      |  |

Table 1. HDSL4 System Transmission Distances

## **APPLICATIONS**

HDSL4 systems provide a cost-effective, easy-to-deploy method for delivering T1 High Capacity Digital Service (HCDS) over two pair of wires. HDSL4 systems support a multitude of network connections.

- The service is deployed over two unconditioned, non-loaded copper pair at 784 kps per loop.
- Conventional, inline DS1 repeaters are no longer required.
- Cable pair conditioning, pair separation, and bridged tap removal are not required.

For Span 1, each loop has no more than 47 dB of loss at 196 kHz, with driving and terminating impedances of  $135\Omega$ ; for Span 2 and Span 3, each loop has no more than 43 dB of loss at 196 kHz. In general, HDSL4 systems:

• Operate effectively in the same cable binder group with other HDSL4 lines, HDSL, T1, ADSL, SDSL, POTS, Digital Data Service (DDS), and other transmission schemes.

Can be used with customers requiring DS1 service on a temporary or permanent basis.

## FRONT PANEL

Figure 1 shows the features of the H4LXC front panel and Table 2 on page 4 describes these features. Refer to Figure 26 on page 38 for a diagram of the H4LXC card-edge connector pinout.

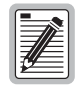

The H4LXC and H4LXR modules are initially configured through a maintenance terminal connected to the SCU craft port. Depending on the security level assigned to a user, future remote unit configuration changes may be made through the H4LXR craft port using a laptop PC (see "Provisioning" on page 12).

For information about the H4TU-R-402-5A, refer to document LTPH-QI-1254-xx.

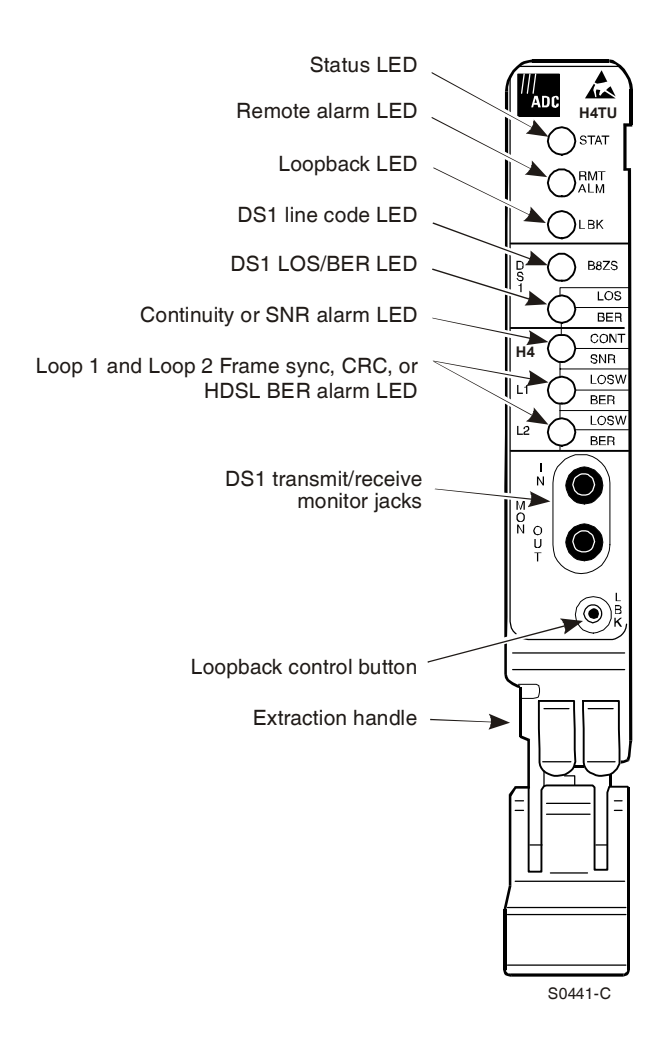

Figure 1. H4LXC Front Panel

| LED                   | Color                                                              | Description                                                                                                    |  |
|-----------------------|--------------------------------------------------------------------|----------------------------------------------------------------------------------------------------|--|
| Status (STAT)         |                                                                    | Displays results of self-test diagnostics.                                                                                                    |  |
|                       | Red                                                                | Internal fault detected during diagnostics.                                                                                                    |  |
|                       | Yellow                                                             | Module is initializing or performing self-test diagnostics.                                                                                                    |  |
|                       | Green                                                              | Normal operation.                                                                                                    |  |
|                       | Off                                                                | No power to the module or blown fuse                                                                                                    |  |
| RMT ALM               |                                                                    | Indicates detection of remote alarm.                                                                                                    |  |
|                       | Yellow                                                             | Remote alarm detected at the H4LXR module.                                                                                                    |  |
|                       | Off                                                                | Normal operation.                                                                                                    |  |
| LBK                   |                                                                    | Indicates loopback activity at the H4LXC.                                                                                                    |  |
|                       | Yellow                                                             | Flashing: 1 flash per second when armed in intelligent loopback modes.                                                                                                    |  |
|                       |                                                                    | <b>Steady:</b> a.) Active DS1 loopback at the Central Office (CO), or b.) when the DISP RMT pushbutton on the APU is pressed and there is an active loopback anywhere else in the system.                                                                                                    |  |
|                       | Off                                                                | Normal operation.                                                                                                    |  |
| DS1 B8ZS              |                                                                    | Indicates output line code configuration. In other words, it indicates what the CO is transmitting to the network, and how the CO is configured. However, by pressing the DISP RMT pushbutton on the APU, the RT setting is displayed as off for AMI and Green if B8ZS is transmitted to the CPE. |  |
|                       | Green                                                              | Output code is provisioned for B8ZS.                                                                                                    |  |
|                       | Off                                                                | Output code is provisioned for AMI.                                                                                                    |  |
| DS1 LOS/BER           |                                                                    | Indicates loss of DS1 signal (LOS), Bipolar Violation (BPV), or Bit Error Rate (BER) errors at DS1 interface.                                                                                                    |  |
|                       | Red                                                                | LOS (DS1 receive signal is lost).                                                                                                    |  |
|                       | Yellow                                                             | Brief Flash: Intermittent BPV errors.<br>Steady: BER threshold exceeded at local DS1 interface (default is 10 <sup>-7</sup> ).                                                                                                    |  |
|                       | Off                                                                | Normal operation.                                                                                                    |  |
| H4 CONT/SNR           |                                                                    | Indicates loss of loop continuity and signal-to-noise ratio (SNR) errors.                                                                                                    |  |
|                       | Red                                                                | The HDSL4 loop has lost continuity.                                                                                                    |  |
|                       | Flashing Red                                                       | Indicates absence of span power.                                                                                                    |  |
|                       | Yellow                                                             | SNR exceeded threshold value at near end of local loop (default is +5 dB).                                                                                                    |  |
|                       | Off                                                                | Normal operation.                                                                                                    |  |
| L1 and L2<br>LOSW/BER |                                                                    | Indicates loss of HDSL4 frame synchronization (LOSW), Cyclical Redundancy Check (CRC), or BER errors on Loop1 or Loop 2.                                                                                                    |  |
|                       | Red                                                                | HDSL4 LOSW detected.                                                                                                    |  |
|                       | Yellow                                                             | <b>Steady:</b> BER threshold exceeded on indicated HDSL4 loop, (default is 10 <sup>-7</sup> ).                                                                                                    |  |
|                       | Flashing Green                                                     | HDSL4 activation in progress.                                                                                                    |  |
|                       | Green                                                              | Normal operation.                                                                                                    |  |
| DS1 Test Jacks        | Description                                                        |                                                                                                    |  |
| MON                   | Bantam jacks that p                                                | rovide non-intrusive access to monitor the DS1 signal.                                                                                                    |  |
| IN                    | Provides bridging ja                                               | rides bridging jack access to the DS1 signal from the network.                                                                                                    |  |
| OUT                   | Provides bridging ja                                               | Provides bridging jack access to the DS1 signal from the CPE.                                                                                                    |  |
| Controls              | Description                                                        |                                                                                                    |  |
| LBK pushbutton        | Creates a dual loop<br>present. If any loop<br>>5 seconds that loo | back at the H4LXR when the pushbutton is pressed >5 seconds and a loopback is not<br>back is present in the system (H4TU-C, H4DU, or H4TU-R) by pressing this pushbutton<br>pback will be dropped.                                                                                                |  |
| Extraction handle     | Pushing up on the e extraction handle extraction                   | xtraction handle seats the H4LXC into the backplane card connector. Pulling down on the<br>tracts the H4LXC from the backplane card connector.                                                                                                    |  |

| Table 2. | H4LXC | Front-Panel | Components |
|----------|-------|-------------|------------|
|----------|-------|-------------|------------|

## INSTALLATION

This section provides instructions for installing the H4LXC module and performing initial turnup. This includes testing the earth ground potential of the H4LXR remote enclosure, testing the local power supply, and verifying successful completion of self-test diagnostics. This procedure assumes that the chassis and remote enclosure have been mounted, and that all wiring to the chassis and remote enclosure has been completed.

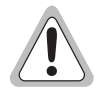

Never install telephone equipment in a wet location or during a lightning storm. When installing or modifying telephone lines, disconnect lines at the network interface before working with uninsulated lines or terminals to prevent electrical shock.

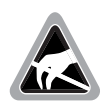

Wear an antistatic wrist strap to prevent damage to module components. Place modules in antistatic packing material when transporting or storing.

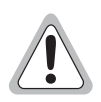

To comply with the intrabuilding wiring requirements of GR-1089 CORE, Section 4.5.9, the shields of the ABAM-type cables that connect the CO line card DSX-1 output ports to the cross-connect panel must be grounded at both ends.

If possible, install the H4LXC and perform T1 provisioning before installing the H4LXR. The H4LXC must be EQUIPPED and T1 Provisioning set to YES before any provisioning can be performed at the H4LXR. The H4LXR craft interface can then be used to place the facility into service (including unit, T1, and HDSL4 service states) after turnup testing is complete.

To install and turn up the H4LXC:

1 Open the shipping carton, carefully unpack the module from the protective packing material, and inspect the module.

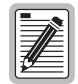

If the equipment has been damaged in transit, immediately report the extent of damage to the transportation company and to ADC Telecommunications, Inc. Contact ADC if there are any damages or irregularities. See "Appendix B - Product Support" on page 39 for procedures.

- 2 Check each component against the packing list to verify that the correct catalog numbers and quantities were received.
- 3 Align the card with the card-slot guides and slide it into the chassis. Grasping the card lever, gently lift the card and hook the latch on the lip of the chassis (Figure 2 on page 6 shows an example of installing a module), then pull up on the lever to seat the card. If excessive resistance is encountered, remove the module and check for obstructions or improper alignment.

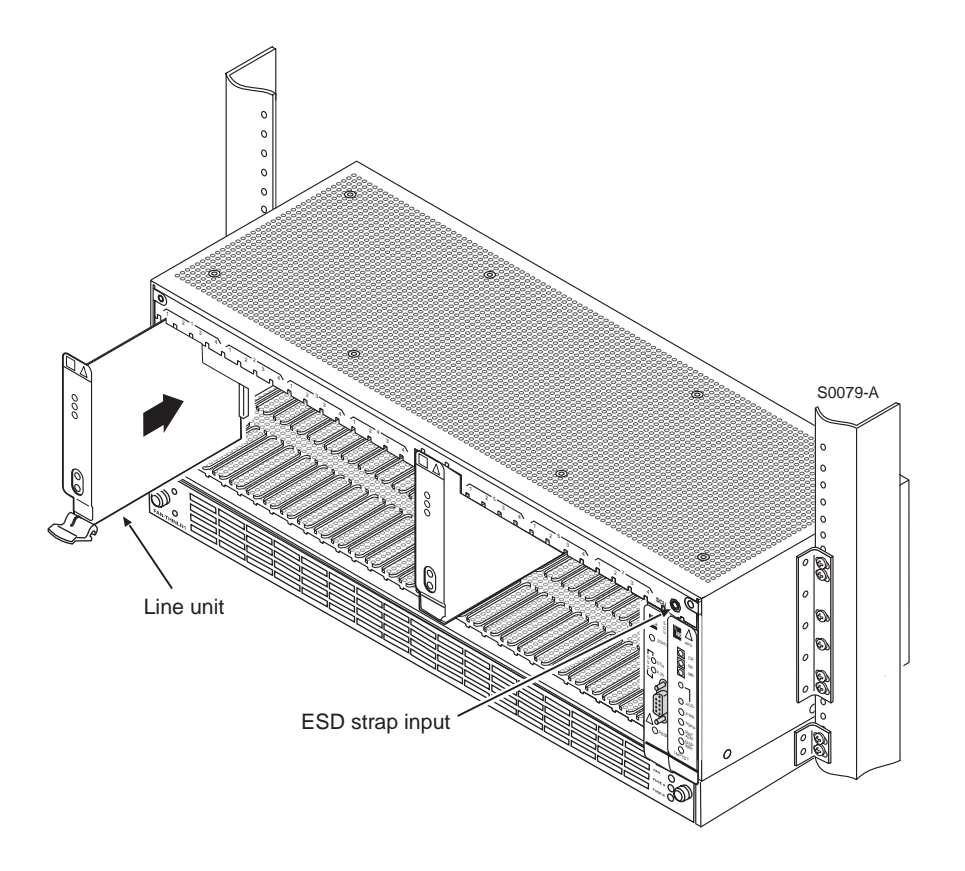

Figure 2. Example of Installing the H4LXC into a chassis

4 Following module insertion the STAT LED lights red, indicating that power is on. The STAT LED then lights yellow, indicating the start of self-test diagnostics. All LEDs momentarily light yellow, then go out (except for the STAT LED, which remains yellow).

Following successful completion of self-test diagnostics, the front-panel LEDs appear as follows:

- STAT: Green indicates successful completion of self-test diagnostics.
- RMT ALM: Off or yellow when the HDSL4 LOSW/BER LED is red.
- LBK: Off
- DS1 LOS/BER: Off, red, or yellow (see Table 3 on page 7 for details).
- H4 CONT/SNR: Off
- L1 or L2 LOSW/BER: Red or flashing red (for up to 90 seconds) until the HDSL4 loop is synchronized, then green. If an intermittent CRC error is detected on the HDSL4 loop, a yellow flash will be observed.
- 5 If the LED indicators respond as described, proceed to Step 6; otherwise, refer to "Turnup Troubleshooting" on page 7 to isolate the problem.
- 6 Assuming that a working SCU resides in the CO chassis, press the LMPTST switch on the APU to verify that all the LEDs on the H4LXC front-panel light yellow; this indicates that the LEDs are functional.
- 7 If all LEDs do not light yellow, the H4LXC is considered defective. Remove the H4LXC module, replace it with a new module, then repeat Steps 2 through 6.
- 8 Before installing the associated H4LXR, connect a maintenance terminal to the SCU craft port (see "Connecting a Maintenance Terminal to the Craft Port" on page 8), logon the SCU craft interface (see "H4LXC Status Display" on page 13), and set the H4LXC Unit Equip State to EQUIPPED and T1 Provisioning to YES (see "H4LXC Configuration" on page 16).

## H4LXR INSTALLATION

Install the H4LXR in a remote chassis. Refer to the H4LXR installation document LTPH-QI-1083-xx for more information.

## **TURNUP TROUBLESHOOTING**

Use the information in Table 3 when the H4LXC or H4LXR fails its self-test at initial turnup.

| LED                                | Description                                                                                                    |
|------------------------------------|----------------------------------------------------------------------------------------------------|
| STAT is red                        | The module has failed self-test diagnostics. Remove and reinsert the H4LXC module, then wait while the module again performs self-test diagnostics. If the STAT LED lights red at the end of the second self-test, the module is defective. Remove the module and replace it with a new module. Repeat Steps 2 through 6 of "Installation" on page 5. |
| RMT ALM is yellow                  | An alarm condition (e.g., no DS1 signal, or a loop in LOSW) exists at the H4LXR or at the H4D doubler.                                                                                                    |
| DS1 LOS/BER is yellow              | The Bit Error Ratio (BER) of the DS1 network signal exceeds the threshold value (default value is $10^{-7}$ ).                                                                                                    |
| DS1 LOS/BER is red                 | A DS1 signal is not being received from the network.                                                                                                    |
| H4 CONT/SNR is yellow              | The Signal-to-Noise ratio (SNR) on the HDSL4 loop is below the threshold value (default setting is $+5$ dB).                                                                                                    |
| H4 CONT/SNR is red                 | There is an open circuit (that is, no continuity) on the HDSL4 loop.                                                                                                    |
| L1 or L2 LOSW/BER flashes yellow   | An intermittent CRC error is being detected on the HDSL4 loop. Verify that the loop is within CSA specification and that all connections are good.                                                                                                    |
| L1 or L2 LOSW/BER is steady yellow | The Bit Error Ratio (BER) of the HDSL4 signal on the loop exceeds the threshold value (default value is $10^{-7}$ ).                                                                                                    |
| L1 or L2 LOSW/BER is red           | The HDSL4 loop is not synchronized. Verify that the H4LXR is installed properly; that power is available to the H4LXR; and that all HDSL4 loop connections are completed.                                                                                                    |

Table 3. Troubleshooting the H4LXC and H4LXR Using LED Indicators

# SCU AND H4LXR CRAFT PORT INTERFACE

## **CONNECTING A MAINTENANCE TERMINAL TO THE CRAFT PORT**

The SCU and H4LXR craft interfaces are accessed through the Craft Port on their respective front panels. For initial setup of the line unit, connect a PC running a terminal emulation program (such as Hyperterminal or ProComm) or a VT100-compatible terminal to the SCU Craft port (Table 3). The SCU Craft port is a DCE RS-232 DB9 connector. The procedure for connecting to an H4LXR Craft port is the same.

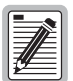

Connect a maintenance terminal to the SCU Craft port using a shielded cable with a maximum length of approximately 50 feet (at 9600 baud, 8 bits, no parity, and 1 stop bit as specified for RS-232 protocol).

Use a straight-through cable for connecting the SCU DCE port to DTE equipment. Use a cross-over cable for connecting the SCU DCE port to DCE equipment

1 Connect one end of the interface cable to the serial COM port of a PC, maintenance terminal, or to other networking equipment.

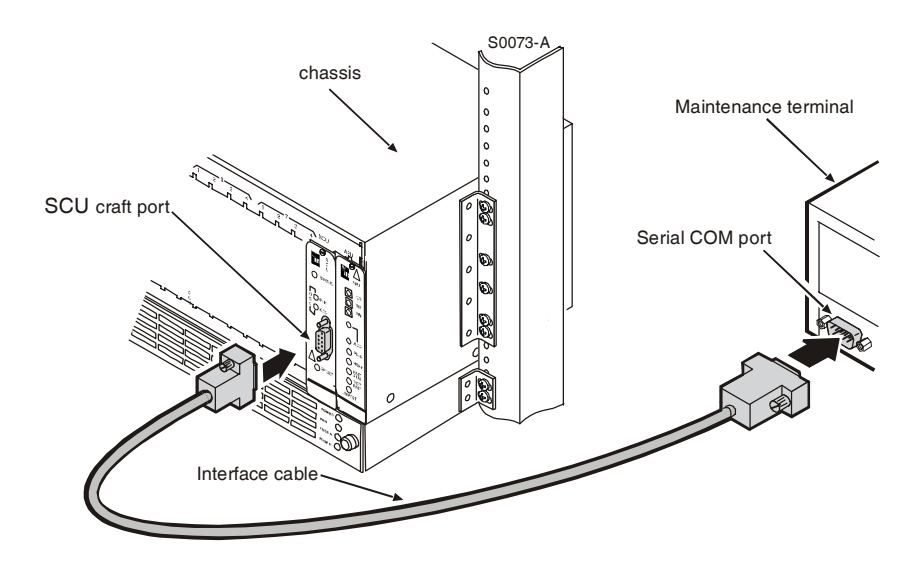

Figure 3. Connect SCU Craft Port to Maintenance Terminal

2 Connect the other end of the interface cable to the SCU Craft port (see Figure 4 for pinouts).

| Pin | Name                  | Source | Circuit<br>CCITT | Circuit<br>EIA/RS |
|-----|-----------------------|--------|------------------|-------------------|
| 2   | Transmitted Data (TD) | DTE    | 103              | BA <sup>(a)</sup> |
| 3   | Received Data (RD)    | DCE    | 104              | BB <sup>(a)</sup> |
| 5   | Frame Ground (FG)     | -      | 101              | AA (a)            |
| 7   | Request to Send (RTS) | _      | 102              | AB <sup>(a)</sup> |

Table 4. SCU Craft Port Pinouts

(a) Standard references for EIA/RS232 pinouts.

### LOGGING ON TO THE CRAFT MAINTENANCE INTERFACE

After connecting the maintenance terminal to the Craft port, log on as follows (refer to Table 5 on page 10 for information on navigating through the screens):

- **1** Turn on the power to the maintenance terminal.
- 2 Configure the following settings for the maintenance terminal (or emulation software) serial COM port:
  - Bits per second: 9600
  - Data bits: 8
  - Parity: None
  - Stop bit: 1
  - Flow control: None

The COM port settings shown above are the default values for the SCU Craft port and for Port 2 on the chassis back panel.

**3** From the terminal screen (or the terminal emulation software), press **ENTER**. The following Welcome and Logon screen is displayed.

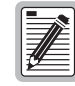

The following procedure is an example of Logging On to a Soneplex Chassis using SCUv4.1.1.

| Connect Edk Terminal Help<br>Welcome to ADC: Soneplex SCU Shelf InterFace Version 4.1.1<br>(C) Copuright 1998-2002 ADC Telecommunications, Inc. |             |                      |
|----------------------------------------------------------------------------------------------------|-------------|----------------------|
| Fatur Hone Mana 🗖                                                                                                    | SCU         | Login Defaults       |
| Enter User Name:                                                                                                    | Login:      | SONEPLEX             |
|                                                                                                    | Password:   | SONEPLEX1            |
|                                                                                                    | (use only u | ppercase characters) |
| 5029                                                                                                    | 98-A        |                      |

Figure 4. Example of Logging On to the Management Interface Using SONEPLEX, SONEPLEX1

4 Enter the default user name SONEPLEX in the Enter User Name field and the default password SONEPLEX1 in the Enter Password field, then press **ENTER**. The Main Menu appears.

| Connect Ed | ta Terminal Hele                                                                                                    |
|------------|----------------------------------------------------------------------------------------------------|
| Connect Ea | ar Terminan Terb                                                                                                    |
|            | Welcome to ADC: Soneplex SCU Shelf Interface Version 4.1.1<br>(C) Copyright 1998-2002 ADC Telecommunications, Inc.<br>SONEPLEX SCU MAIN MENU                                                         |
|            | 1. Alarms<br>2. Display Status<br>3. Unit Configuration<br>4. System Administration<br>5. System Configuration<br>6. System Maintenance<br>7. Performance Monitoring<br>8. IP and Trap Configuration |
| Displ      | lay Active Alarms/Summary/History, Clear History, Set Alarm Levels<br>Press CONTROL-A For Assistance<br>80299-A                                                                                      |

Figure 5. Access the Soneplex SCU Main Menu

## NAVIGATING THE MANAGEMENT INTERFACE

The Craft management interface is a text-based and menu-driven application. Through this interface, you can configure, monitor, and manage the Soneplex system. Table 5 provides a summary of shortcut keys that assist you in navigating the Craft management interface.

| Press this  | To do this                                                                                                    |
|-------------|----------------------------------------------------------------------------------------------------|
| Cursor      | Indicate menu selections, option settings, and data entry fields.                                                                                                    |
| SPACEBAR    | Toggle (move) through field options.                                                                                                    |
| R           | Toggle backward through field options.                                                                                                    |
| Arrow key   | Move from field to field. $\uparrow$ and $\downarrow$ arrow keys move screen up and down one line at a time in screens that have more than one page. $\leftarrow$ arrow key moves the screen up one page. $\rightarrow$ arrow key moves the screen down one page |
| Number keys | Select menu                                                                                                    |
| ENTER       | <ul> <li>Confirm new or modified data. Selection may be entered into the system in one of two ways:</li> <li>Press an arrow key, then press ENTER.</li> </ul>                                                                                                    |
|             | Press ENTER twice to save all edits.                                                                                                    |
| ESC         | Return to the previous menu.                                                                                                    |
| CTRL + A    | Display Help screen.                                                                                                    |
| CTRL + D    | Terminate session and log user out.                                                                                                    |
| CTRL + E    | Display current alarms screen.                                                                                                    |
| CTRL + G    | Display Status screen.                                                                                                    |
| CTRL + P    | Cancel current operation; cursor moves to the previous menu.                                                                                                    |
| CTRL + R    | Refresh current screen with last saved values.                                                                                                    |
| CTRL + T    | Cancel current operation; cursor moves to Main Menu.                                                                                                    |

Table 5. Navigational Keys for the Management Interface

The Craft port includes an EIA-232 DCE connection for a VT100 compatible terminal or PC with VT100 emulation. The Craft port provides a menu-driven interface for viewing the status of and provisioning the H4LXC and associated H4LXR (see Figure 6).

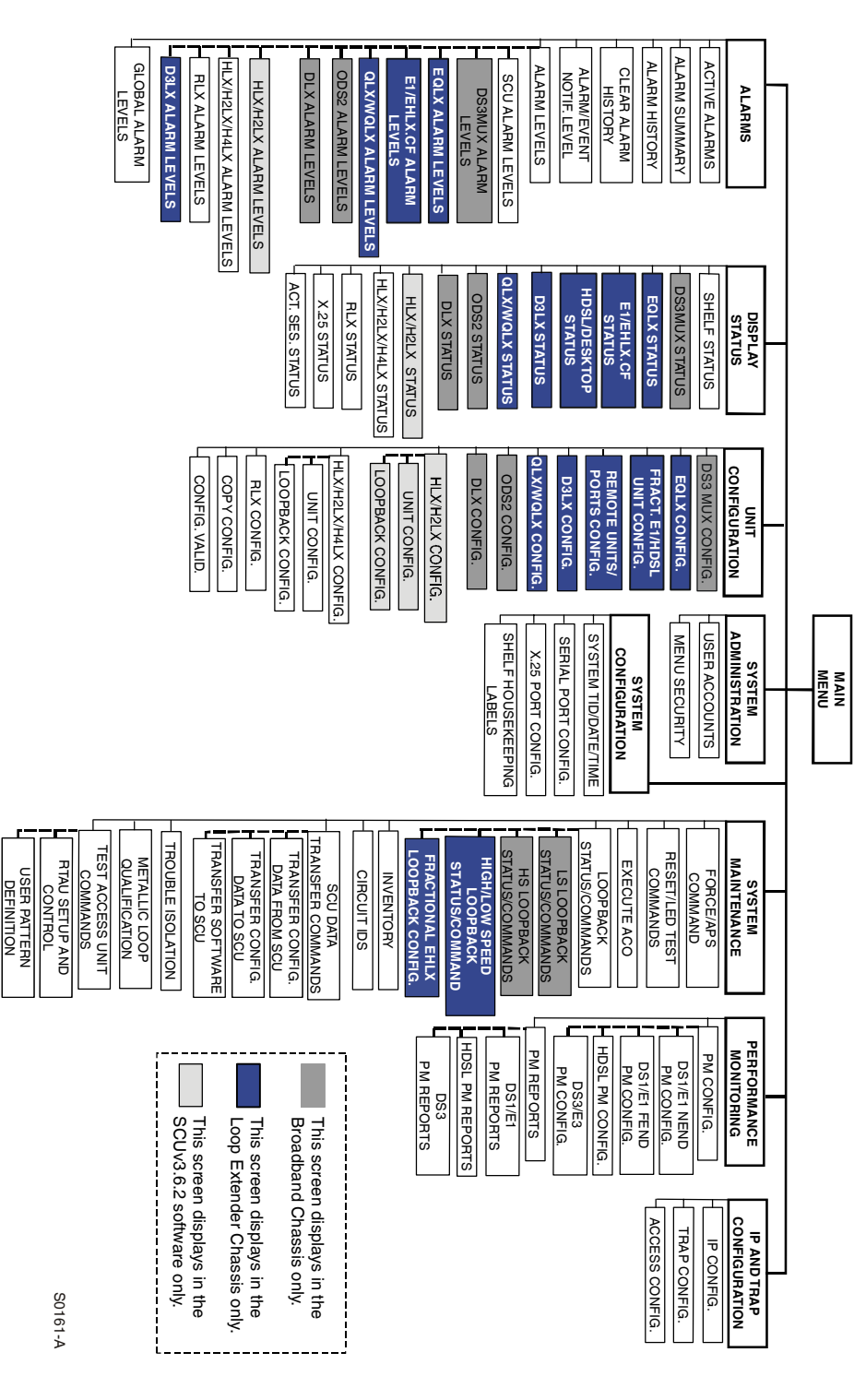

Figure 6. SCU Craft Port Interface Menu Tree

## PROVISIONING

The primary source for H4LXC and H4LXR provisioning is the SCU's Unit Configuration screen (see Figure 9 on page 16). The secondary provisioning source for the H4LXR is the craft port interface menus available at the H4LXR. The H4LXR craft menus enable the user to alter a subset of the H4LXR provisioning values selectable at the H4LXC. For H4LXR provisioning items that are alterable in the craft port interface menus, the H4LXR communicates provisioning changes back to the H4LXC. All provisioning values which can be altered by the H4LXR craft port interface will remain in the state that was last set at either the H4LXR or H4LXC.

Perform the following procedures in the order listed to provision the H4LXC.

- 1 Logon to the craft interface (as described in "Logging On to the Craft Maintenance Interface" on page 9).
- 2 Display H4LXC status information (as described in "H4LXC Status Display" on page 13).
- 3 Configure the H4LXC circuit (as described in "H4LXC Configuration" on page 16).
- 4 View the Performance Monitoring Reports (as described in "Performance Monitoring Reports" on page 20).
- 5 Display the Inventory Status screen (as described in "Inventory Status Display" on page 23).
- 6 Reset the H4LXC (as described in "Reset/LED Test Commands" on page 24).

## USING SCU V3.6.2 SOFTWARE

When using SCU v.3.6.2 software, please take note of the following differences to the screen contents:

- Any reference to H4LX will not be present. Specifically, the "Shelf Status" will read "H" rather than "4" for HDSL4.
- The "Loopback Timeout" settings will revert to the fixed values after a **CTRL** + **R** (refresh) is performed (see Table 6).

| Before Refresh | After Refresh |
|----------------|---------------|
| 0-9            | 0             |
| 10-39          | 20            |
| 40-89          | 60            |
| 90-255         | 120           |

| Table 6. | Loopback | Timeout    | Settings | Before | and A | fter H                                  | Refresl | ŀ |
|----------|----------|------------|----------|--------|-------|-----------------------------------------|---------|---|
|          | Loopbuck | 1 11100111 | Serings  | Dejore | unu 1 | ,,,,,,,,,,,,,,,,,,,,,,,,,,,,,,,,,,,,,,, | 1011051 | 2 |

- The "T1 Framing Format" will display a value of "Ft Only," but if selected, after a **CTRL** + **R** (refresh), it will revert to "Unframed."
- "SNR Values" outside the range of 0 to 15 will be either 0 (if previously negative) or 15 (if previously >15) after a **CTRL** + **R** (refresh), and cannot be disabled.
- The "HDSL PA Threshold" must be 1 to +40 (not 0 to +50) and cannot be disabled.
- If "LBO" is set to 22.5, it will revert back to it's previous setting after a **CTRL** + **R** (refresh). When the LBO is set to "UNIT SWITCH" it reverts to 0.0 after a **CTRL** + **R** (refresh).
- An "HDSL BER Threshold" setting of 1E-4 or 1E-5 changes to 1E-6 after a **CTRL** + **R** (refresh) and cannot be disabled.
- The "T1 BER Threshold" cannot be disabled.
- A "Customer Loopback" will appear as both a Customer and Network loopback in the Loopback Status and Trouble Isolation screens.

- The "SCU Date and Time" is not updated at the Remote.
- The "SCU Config Circuit ID" is not propagated to the Remote.

## H4LXC STATUS DISPLAY

Use this command to display the H4LXC Status screen for the near-end and far-end cards in the HDSL4 circuit. The status of the H4LXR (if present) is also shown on this screen.

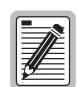

Press **CTRL** + **A** for help information on moving around and editing fields.

- From the SCU Main Menu, use the arrow keys or number keys to select
   Display Status. Press ENTER if using the arrow keys. The Display Status menu appears, as shown in Figure 7.
- 2 From the Display Status menu, select **5. Display HLX /H2LX/ H4LX Status**. The H4LXC Status screen appears, as shown in Figure 8 on page 14. Table 7 on page 14 provides a key to the H4LXC status columns in Figure 9 on page 16 and Figure 10 on page 16.

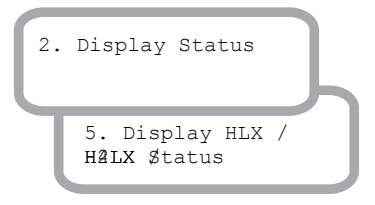

| Connect | Edit | Terminal | Help |                                                 |         |
|---------|------|----------|------|-------------------------------------------------|---------|
|         |      |          |      |                                                 |         |
|         |      |          |      |                                                 |         |
|         |      |          |      |                                                 |         |
|         |      |          |      | DISPLAY STATUS                                  |         |
|         |      |          |      | 1. Display Shelf Status                         |         |
|         |      |          |      | 2. Display DS3MUX Status                        |         |
|         |      |          |      | 3. Display UDS2 Status<br>4. Display DLX Status |         |
|         |      |          |      | 5. Display HLX / H2LX / H4LX Status             |         |
|         |      |          |      | 6. Display RLX Status<br>7. Display X.25 Status |         |
|         |      |          |      | 8. Display Active Session Status                |         |
|         |      |          |      |                                                 |         |
|         |      |          |      |                                                 |         |
|         |      |          |      |                                                 |         |
|         |      |          |      |                                                 |         |
|         |      |          | Pr   | ess CONTROL-A For Assistance                    |         |
|         |      |          |      |                                                 | S0300-A |

Figure 7. Display Status Menu

| Connect | Edit Terminal | Help       |       |      |        |             |           |           |
|---------|---------------|------------|-------|------|--------|-------------|-----------|-----------|
|         |               |            | DIS   | PLAY | H4LX   | STATUS      |           |           |
|         | (             | Group: 1   | s     | lot: | 1      | Circuit     | ID: LEC-F | ULL-SHELF |
|         |               | -          |       | H4   | LXC    |             | H4LXR     |           |
|         |               |            | =     |      | =====  |             |           | ==        |
|         | DS1 Loopbs    | ack        | :     | INA  | CTIVE  |             | INACTIVE  |           |
|         | DS1 LOS       |            | :     | N    | 0      |             | NO        |           |
|         | DS1 Line (    | Code       | :     | Al   | MI     |             | AMI       |           |
|         | DS1 Frame     | Format     | :     | AUT  | 0-ESF  |             | AUTO-ESF  |           |
|         | Loop Rever    | rsal       | :     | N    | /A     |             | NO        |           |
|         |               |            |       |      |        |             |           |           |
|         | HDS           | 5L4        |       | LO   | 091    | L00P2       | LOOP1     | LOOP2     |
|         |               |            | ==    | ==   | ===    |             | =====     | =====     |
|         | HDSL4 LP S    | STAT       |       | : N  | RM     | NRM         | NRM       | NRM       |
|         | Tip-Ring H    | Reversal   |       | : N  | /A     | N/A         | N/A       | N/A       |
|         | PA Thresh     | Exceeded   |       | : N  | 0      | NO          | NO        | NO        |
|         | SNR Thresh    | n Exceeded |       | : N  | 0      | NO          | NO        | NO        |
|         | BER Thresh    | n Exceeded |       | : N  | 0      | NO          | NO        | NO        |
|         | Pulse Attr    | n (dB)     |       | : •  | +0     | +0          | +0        | +0        |
|         | SNR (margi    | in - dB)   |       | : +. | 18     | +18         | +18       | +18       |
|         | SNR MIN       |            |       | : +. | 18     | +18         | +18       | +18       |
|         | SNR MAX       |            |       | : +  | 18     | +18         | +18       | +18       |
|         | TX Power H    | Back-off ( | dB)   | : 1  | D      | D           | D         | D         |
|         |               |            |       |      |        |             |           |           |
|         |               | Pres       | s CON | TROL | -A For | r Assistand | e         |           |
|         |               |            |       |      |        |             |           | S0448-A   |

Figure 8. Typical H4LXC Status Screen

| Table 7. | Fields | in H4LX | Status | Screens |
|----------|--------|---------|--------|---------|
|          |        |         |        |         |

| Field                       | Display                                                        | Description                                                                   |
|-----------------------------|----------------------------------------------------------------|-------------------------------------------------------------------------------|
|                             | DS1 Sta                                                        | tus                                                                           |
| DS1 Loopback                | Customer                                                       | DS1 loopback towards the customer.                                            |
|                             | Network                                                        | DS1 loopback towards the network.                                             |
|                             | Both Active                                                    | DS1 loopback simultaneously in customer and network directions.               |
|                             | INACTIVE                                                       | DS1 loopbacks are inactive at the locations indicated.                        |
| DS1 LOS                     | N/A (Not Applicable)                                           |                                                                               |
|                             | NO                                                             | The DS1 signal is present at the locations indicated.                         |
|                             | YES                                                            | The DS1 signal is not present at the locations indicated.                     |
| DS1 Line Code               | AMI                                                            | Alternate Mark Inversion                                                      |
|                             | B8ZS                                                           | Bipolar Eight-Zero Substitution                                               |
| DS1 Frame Format            | Ft ONLY (SCUv3.6.2 only -<br>reverts to Unframed)<br>ESF<br>SF | H4LX automatically detects and matches frame format received from H4LXC.      |
|                             | AUTO                                                           | SCOVS.0.2 displays actual FF, configuration setting.                          |
|                             | Unframed                                                       |                                                                               |
| Loop Reversal               | N/A                                                            | Not applicable                                                                |
|                             | NO                                                             | Network DS1 Loop 1 and Loop 2 are not reversed at the location indicated.     |
|                             | YES                                                            | Network DS1 Loop 1 and Loop 2 connections are reversed at location indicated. |
|                             | HDSL4 S                                                        | tatus                                                                         |
| HDSL4 LP STAT (Loop Status) | NRM (Normal)                                                   | HDSL4 loop is operating normally at the locations indicated.                  |
|                             | DIS (Disabled)                                                 | HDSL4 loop is disabled at the locations indicated.                            |
|                             | LSW (Loss of Sync Word)                                        | HDSL4 loop is out of sync at the locations indicated.                         |
| Tip & Ring Reversal         | N/A                                                            | Not applicable                                                                |
|                             | NO                                                             | Tip and Ring not reversed.                                                    |

Continued

| Tip & Ring Reversal (Continued) | YES                       | Tip and Ring reversed.                                                                                                    |
|---------------------------------|---------------------------|----------------------------------------------------------------------------------------------------|
| PA Thresh Exceeded              | NO                        | The HDSL4 PA threshold (default setting is 33 dB for SCUv3.6.2 and 42 dB for SCUv4.1.1) was not exceeded at the locations indicated. |
|                                 | YES                       | The HDSL4 PA threshold (default setting is 33 dB for SCUv3.6.2 and 42 dB for SCUv4.1.1) was exceeded at the locations indicated.     |
| SNR Thresh Exceeded             | NO                        | The HDSL4 SNR threshold (default setting is 5 dB for SCUv4.1.1) was not exceeded at the locations indicated.                         |
|                                 | YES                       | The HDSL4 SNR threshold (default setting is 5 dB for SCUv4.1.1) was exceeded at the locations indicated.                             |
| BER Thresh Exceeded             | NO                        | The BER threshold (default setting is 10E <sup>-7</sup> but DISABLED for SCUv4.1.1) was not exceeded at the locations indicated.     |
|                                 | YES                       | The BER threshold (default setting is 10E <sup>-7</sup> but DISABLED for SCUv4.1.1) was exceeded at the locations indicated.         |
| Pulse Attn (dB)                 | +0 dB to +39 dB           | Current PA value at the locations indicated.                                                                                         |
| SNR (margin –dB)                | -9 dB to +31 dB           | Current SNR (Margin) value at the locations indicated.                                                                               |
| SNR MIN                         | -9 dB to +31 dB           | The current minimum SNR (Margin) value at the locations indicated.                                                                   |
| SNR MAX                         | -9 dB to +31 dB           | The current maximum SNR (Margin) value at the locations indicated.                                                                   |
| TX Power Back-off (dB)          | D (Default) = 0 to 15 dB  | Default and Enhanced values are determined by H4LXC                                                                                  |
|                                 | E (Enhanced) = 0 to 15 dB | module and not reported to SCU for display.                                                                                          |

| Table 7. | Fields in | H4LX Status | Screens | (Continued) |
|----------|-----------|-------------|---------|-------------|
|----------|-----------|-------------|---------|-------------|

## **H4LXC CONFIGURATION**

Use this procedure to configure or view the status of the H4LXC and the associated H4LXR.

- From the SCU Main Menu, use the arrow keys or number keys to select
   Unit Configuration. Press ENTER if using the arrow keys. The Unit Configuration menu appears, as shown in Figure 9.
- 2 From the Unit Configuration menu, select **6.** HLX / H2LX / H4LX Configuration. The H4LXC Unit Configuration screen appears, as shown in Figure 10.
- 3 Starting at the top of Table 8 on page 17 and working your way to the bottom, configure H4LXC fields. Tab from field to field.

|         | - 11 |          |        |                                           |
|---------|------|----------|--------|-------------------------------------------|
| Connect | Edit | Terminal | Help   |                                           |
|         |      |          |        |                                           |
|         |      |          |        |                                           |
|         |      |          |        |                                           |
|         |      |          |        |                                           |
|         |      |          |        |                                           |
|         |      |          |        | UNIT CONFIGURATION                        |
|         |      |          |        |                                           |
|         |      |          |        | 1 ROLY Configuration                      |
|         |      |          |        | 2 Fractional El ( HDSL Unit Configuration |
|         |      |          |        | 3 Remote Units / Ports Configuration      |
|         |      |          |        | 4. D3LX Configuration                     |
|         |      |          |        | 5. OLX / WOLX Configuration               |
|         |      |          |        | 6. HLX / H2LX / H4LX Configuration        |
|         |      |          |        | 7. RLX Configuration                      |
|         |      |          |        | 8. Copy Configuration                     |
|         |      |          |        | 9. Configuration Validation               |
|         |      |          |        |                                           |
|         |      |          |        |                                           |
|         |      |          |        |                                           |
|         |      |          |        |                                           |
|         |      |          |        | -                                         |
|         |      | Dis      | play/H | dit All EQLX Configuration Parameters     |
|         |      |          | 1      | ress CONTROL-A For Assistance             |
|         |      |          |        | S0602–B                                   |

Figure 9. Unit Configuration Menu

| Connect Edit Terminal              | Help                |                                |
|------------------------------------|---------------------|--------------------------------|
|                                    | H4LX UNIT           | CONFIGURATION                  |
| Gi                                 | roup: 1 Slot: 1     | Circuit ID: LEC-FULL-SHELF     |
| Unit Equip State                   | : EQUIPPED          | Loop Power Setting : AUTO      |
| Unit Service State                 | : IS                | HDSL4 Service State : IS       |
| Tl Provision                       | : YES               | HDSL4 BER Threshold : DISABLED |
| Tl Service State                   | : IS                | HDSL4 SNR Threshold : 4 dB     |
| Tl Framing Format                  | : AUTO-ESF          | HDSL4 PA Threshold : 45 dB     |
| T1 BER Threshold                   | : DISABLED          | Network DS1 Source : BIPOLAR   |
| H4LXC Tl Line Code                 | : AMI               | Alarm Pattern : AIS            |
| H4LXC DSX-1 EQ                     | : 0-133 FT.         | Net Lpbk Pattern : AIS         |
| H4LXR T1 Line Code                 | : AMI               | Net AIS Pattern : AIS          |
| H4LXR LBO                          | : 0.0 dB            | Perf Rpt Messaging : OFF       |
| H4LXR TLOS Lpbk                    | : DISABLED          | RAI/RAI-CI Net : DISABLED      |
| Rmt Provisioning                   | : ENABLED           | ESF-RAI/SF-RAI Ovwrt: DISABLED |
| Rmt Disc Alarm                     | : ENABLED           | Frame Fmt Conversion: OFF      |
| Tx PBO Network                     | : DEF               |                                |
| Tx PBO Customer                    | : DEF               |                                |
| User Notes:<br>H4LXR Switch Settir | ngs - LBO: NOT APPL |                                |
|                                    | Press CONTROL-A     | . For Assistance               |
|                                    |                     | C0440 3                        |

Figure 10. H4LX Unit Configuration Screen

Configuration

6. HLX / H2LX / H4LX

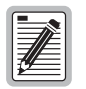

Although Protect State is shown in the H4LX Unit Configuration Screen, the feature is disabled for this release.

| Field                                                                                                    | Туре   | Options                                                         | Description                                                                                                    |                    |  |  |
|----------------------------------------------------------------------------------------------------|--------|-----------------------------------------------------------------|----------------------------------------------------------------------------------------------------|--------------------|--|--|
| Group                                                                                                    | Toggle | 1, 2, 3, 4, 5, 6, or 7                                          | Specifies the module's group number<br>designated on the chassis. (Groups 6 and 7<br>are not options with the 19-inch chassis.)                                                                                   | 1                  |  |  |
| Slot                                                                                                    | Toggle | 1, 2, 3, or 4                                                   | Specifies the module's slot number within the group number designated on the chassis.                                                                                                    | 1                  |  |  |
| Circuit Identifier<br>This field can <i>only</i> be<br>configured after the T1<br>Provision field (listed<br>below) is set to YES.                                                                                                    | Input  | Enter up to 20 characters.                                      | This represents the customer's circuit ID. The<br>first character must be alpha or numeric;<br>middle characters can be alpha, numeric, or<br>hyphens; and the last character must be either<br>alpha or numeric. | Blank              |  |  |
| Unit Equip State                                                                                                    | Toggle |                                                                 | QUIPPED Establishes communication with the SCU.<br>Module must be set to EQUIPPED before<br>remaining selections are allowed. Enables<br>DS1 output from H4LXC.                                                   |                    |  |  |
| Unit Convine State                                                                                                    | Toggla | UNEQUIPPED                                                      | No communication with the SCU.                                                                                                    | t this field to IC |  |  |
| Unit Service State                                                                                                    | roggie | after completing the configura                                  | ation of the remaining fields.                                                                                                    |                    |  |  |
|                                                                                                    |        | IS (In-Service)                                                 | Places the unit in service and allows<br>equipment alarm reporting by the SCU. Must<br>be set to IS for reporting of equipment alarms.                                                                            | 00S                |  |  |
|                                                                                                    |        | 00S (Out-Of-Service)                                            | Removes unit from service and stops equipment alarm reporting by the SCU.                                                                                                    |                    |  |  |
| T1 Provision                                                                                                    | Toggle | YES                                                             | Brings up T1 default settings and allows<br>configuration changes.                                                                                                    | NO                 |  |  |
|                                                                                                    |        | NO                                                              | No configuration changes allowed.                                                                                                    |                    |  |  |
| T1 Service State                                                                                                    | Toggle | Leave this field at OOS at this tafter completing the configura | Leave this field at OOS at this time to avoid undesirable reporting of alarms. Se after completing the configuration of the remaining fields.                                                                     |                    |  |  |
|                                                                                                    |        | IS (In-Service)                                                 | Places DS1 facility in service and allows T1<br>alarm reporting by the SCU, and enables DS1<br>PM data collection.                                                                                                | 00S                |  |  |
|                                                                                                    |        | 00S (Out-Of-Service)                                            | Removes DS1 facility from service and stops alarm reporting by the SCU.                                                                                                    |                    |  |  |
| T1 Framing Format                                                                                                    | Toggle | AUTO                                                            | The system automatically detects and<br>establishes the current frame format<br>(UNFRAMED, SF, or ESF). It then displays<br>"AUTO" and the frame format.                                                          | AUTO               |  |  |
|                                                                                                    |        | Unframed                                                        | Unframed data pattern.                                                                                                    |                    |  |  |
|                                                                                                    |        | SF                                                              | Super Frame                                                                                                    |                    |  |  |
|                                                                                                    |        | ESF                                                             | Extended Super Frame                                                                                                    |                    |  |  |
| 1 BER Threshold       Toggle       Range: From 10 <sup>-3</sup> to 10 <sup>-9</sup> , or<br>DISABLE       The average Bit Error Ratios of the incoming<br>DS1 signals are monitored by the H4LXC. By<br>monitoring DS1 BPVs (Bipolar Violations), the<br>H4LXC is capable of triggering an alarm when<br>any of the monitored signals degrades below<br>the BER threshold level. |        |                                                                 | 10 <sup>-7</sup><br>(for<br>SCUv3.6.2<br>only,<br>DISABLED for<br>SCUv4.1.1)                                                                                                    |                    |  |  |
| Loop Extender Chassis                                                                                                    | Toggle | AMI                                                             | Alternate Mark Inversion                                                                                                    | AMI                |  |  |
| oniy: H4LXC 11 Line<br>Code                                                                                                    |        | B8ZS                                                            | Bipolar Eight-Zero Substitution                                                                                                    |                    |  |  |

| Table 8.       Fields in H4LX | Unit Configuration Screen |
|-------------------------------|---------------------------|
|-------------------------------|---------------------------|

Continued

| Field Type Options Description                                 |        |                                                                                   |                                                                                                    | Default                                                                      |
|----------------------------------------------------------------|--------|-----------------------------------------------------------------------------------|----------------------------------------------------------------------------------------------------|------------------------------------------------------------------------------|
| Loop Extender Chassis<br>only: H4LXC DSX-1 EQ                  | Toggle | 0 – 133 ft,<br>133 – 266 ft,<br>266 – 399 ft,<br>399 – 533 ft, or<br>533 – 655 ft | The DS1 signal output provides standard DSX signal levels that can be compensated for various distances.                                                                                                    | 0 – 133 ft                                                                   |
| H4LXR T1 Line Code                                             | Toggle | AMI                                                                               | Alternate Mark Inversion                                                                                                    | AMI                                                                          |
|                                                                |        | B8ZS                                                                              | Bipolar Eight-Zero Substitution                                                                                                    |                                                                              |
| H4LXR LBO (Line<br>Buildout <sup>(a)</sup>                     | Toggle | 0.0 dB, 7.5 dB, or 15.0 dB                                                        | LBO: Sets the LBO in decibels for the H4LXR.                                                                                                    | 0.0 dB                                                                       |
| H4TU-R TLOS Lpbk                                               | Toggle | ENABLED / DISABLED                                                                |                                                                                                    |                                                                              |
| Rmt Provisioning                                               | Toggle | ENABLED / DISABLED                                                                | DISABLED                                                                                                    |                                                                              |
| Rmt Disc Alarm                                                 | Toggle | ENABLED / DISABLED                                                                |                                                                                                    |                                                                              |
| TX PBO Network<br>(Transmit Power<br>Back-off) <sup>(b)</sup>  | Toggle | DEF (Default)                                                                     | Minimum power back-off is applied to the signal.                                                                                                    | DEF                                                                          |
|                                                                |        | ENH (Enhanced)                                                                    | Maximizes the amount of power back-off applied to the signal.                                                                                                    |                                                                              |
| TX PBO Customer<br>(Transmit Power<br>Back-off) <sup>(b)</sup> | Toggle | DEF (Default)                                                                     | Minimum power back-off is applied to the signal.                                                                                                    | DEF                                                                          |
|                                                                |        | ENH (Enhanced)                                                                    | Maximizes the amount of power back-off applied to the signal.                                                                                                    |                                                                              |
| Loop Power Setting <sup>(c)</sup><br>(only ENABLED or          | Toggle | AUTO                                                                              | Span power is automatically adjusted to either<br>–130 Vdc or ±130 Vdc.                                                                                                    | AUTO (or<br>ENABLED for                                                      |
| DISABLED for                                                   |        | NEG ONLY                                                                          | Span power is fixed at –130 Vdc.                                                                                                    | SCUv3.6.2)                                                                   |
| SCUv3.6.2)                                                     |        | POS/NEG                                                                           | Span power is fixed at ±130 Vdc.                                                                                                    |                                                                              |
|                                                                |        | DISABLED                                                                          | Disabling loop power turns off the power coming from the H4LXC, and the H4LXR fails (unless a locally powered H4LXC).                                                                                                    |                                                                              |
| HDSL4 Service State                                            | Toggle | IS (In-Service)                                                                   | Allows HDSL4 alarms to be reported to the<br>SCU, and enables HDSL4 PM data collection.<br>Must be set to IS for reporting of HDSL4<br>facility alarms. Setting the Unit Service State<br>field to "IN SERVICE" automatically changes<br>this field to "IS". | 005                                                                          |
|                                                                |        | OOS (Out-of-Service)                                                              | No HDSL4 alarms are reported to the SCU.                                                                                                    |                                                                              |
| HDSL4 BER Threshold                                            | Toggle | Range: 10 <sup>-3</sup> to 10 <sup>-9</sup>                                       | The average Bit Error Ratios of the incoming<br>HDSL4 signals are monitored by the H4LXC.<br>By monitoring HDSL4 CRC errors, the H4LXC<br>is capable of triggering an alarm when any of<br>the monitored signals degrades below the<br>BER threshold level.  | 10 <sup>-7</sup><br>(for<br>SCUv3.6.2<br>only,<br>DISABLED for<br>SCUv4.1.1) |
|                                                                |        | DISABLED                                                                          | Turns off H4LXC BER threshold monitoring.                                                                                                    |                                                                              |
| HDSL4 SNR Threshold Toggle                                     |        | Range: 1 to 15 (SCUv4.1.1),<br>-10 to 30 (SCUv3.6.2)                              | The lowest Signal-to-Noise Ratio margin allowed on the HDSL4 loop before an alarm is triggered.                                                                                                    | +5                                                                           |
|                                                                |        | DISABLED                                                                          | Turns off H4LXC SNR threshold monitoring.                                                                                                    |                                                                              |
| HDSL4 PA Threshold                                             | Toggle | Range: 1 dB to 40 dB<br>(SCUv3.6.2), 1 dB to 50 dB<br>(SCUv4.1.1)                 | The highest Pulse Attenuation value allowed<br>on the HDSL4 loop before an alarm is<br>triggered.                                                                                                    | +35 dB                                                                       |
|                                                                |        | DISABLED                                                                          | Turns off H4LXC PA threshold monitoring.                                                                                                    |                                                                              |

 Table 8.
 Fields in H4LX Unit Configuration Screen (Continued)

Continued

| Field                | Туре   | Options                                 | Description                                                                                                    | Default                                                                                         |
|----------------------|--------|-----------------------------------------|----------------------------------------------------------------------------------------------------|-------------------------------------------------------------------------------------------------|
| Network DS1 Source   | Toggle | NRZ                                     | <b>Broadband only:</b> Non Return to Zero. This tells the Craft that the network DS1 source is at the backplane from the DS3 MUX.                                                                                      | NRZ<br>(Broadband<br>only)                                                                      |
|                      |        | BIPOLAR                                 | <b>Broadband only:</b> This tells the Craft that the<br>network DS1 source is at the Extender Card<br>interface. If BIPOLAR is selected when an<br>Extender Card is <b>not</b> being used, the DS1<br>signal cuts off. | BIPOLAR<br>(Loop<br>Extender only)                                                              |
|                      |        |                                         | Loop Extender only: Locked at BIPOLAR.                                                                                                    |                                                                                                 |
| Alarm Pattern        | Toggle | AIS/LOS                                 | Not Used for SCU v3.6.2.5 (Used for SCU V4.1.1)                                                                                                    | AIS (Note: If in<br>BBC, it is<br>frozen at AIS<br>and the<br>Network DS1<br>Source is<br>NRZ.) |
| Net Lpbk Pattern     | Toggle | AIS/LOS                                 | Not Used for SCU v3.6.2.5 Used for SCU V4.1.1)                                                                                                    | AIS                                                                                             |
| Net AIS Pattern      | Toggle | AIS/CI                                  | Not Used for SCU v3.6.2.5                                                                                                    | AIS                                                                                             |
| Perf Rpt Messaging   |        | Not configurable                        | Not Used for SCU v3.6.2.5                                                                                                    |                                                                                                 |
| RAI/RAI-CI Net       | Toggle | DISABLED/ENABLED                        | Not Used for SCU v3.6.2.5                                                                                                    | DISABLED                                                                                        |
| ESF-RAI/SF-RAI Ovwrt | Toggle | DISABLED/ENABLED                        | Not Used for SCU v3.6.2.5                                                                                                    | DISABLED                                                                                        |
| Frame Fmt Conversion | Toggle | OFF/ACON/FCON                           | Not Used for SCU v3.6.2.5                                                                                                    | OFF                                                                                             |
| User Notes           | Input  | Enter up to 30 alphanumeric characters. | Enter additional information in the space provided.                                                                                                    | Blank                                                                                           |

 Table 8.
 Fields in H4LX Unit Configuration Screen (Continued)

(a) The H4LXR LBO switch setting of the module being configured is displayed at the bottom of the screen.

(b) Power back-off is used to minimize the amount of crosstalk that is introduced into the cable bundle. Power back-off affects the amplitude of the Power Spectral Density (PSD) Mask. The value shown on the SCU craft interface's H4LXC Configuration screen indicates the change in dBs that has been made. The SCU reports the current attenuation (power back-off) value (ranging from 0 to 15 dB) for each end of each HDSL4 segment under this field. If the user selects D (Default), a minimal power back-off value is selected, and the display reflects that value. If the user selects E (Enhanced), a different power back-off value is enabled and that value is displayed. The H4LXC module determines the power back-off value for the "D" and "E" settings. The SCU only reports the setting.

(c) Set the Loop Power Setting to DISABLED when the remote module is the locally powered H4LXR. The loop-powered H4LXRs require the AUTO, NEG, or POS/NEG Loop Power Setting.

#### LTPS-UM-8054-01

## **PERFORMANCE MONITORING REPORTS**

The Performance Monitoring Reports display error counts logged at the CEND (central office end) and REND (remote end) of the circuit as well as the current readings for the pulse attenuation-high (PA-H) and signal-to-noise ratio-low (SNR-L) parameters. To view:

- From the SCU Main Menu, use the arrow keys or number keys to select
   **7. Performance Monitoring**. Press **ENTER** if using the arrow keys. The Performance Monitoring menu appears (see Figure 11).
- 2 From the Performance Monitoring menu, select **2. PM Reports**. The HDSL4 Performance Monitoring Reports screen appears (see Figure 12 on page 21).
- 3 In the HDSL4 Performance Monitoring Reports selection screen, select the **Group** and **Circuit** containing the H4LXC for which a report will be generated. Press the **ENTER** key. The HDSL4 Performance Monitoring Reports screen appears as shown in Figure 13 on page 21.

The displayed HDSL4 error acronyms are described in Table 9 on page 22. Monitor locations are shown in Figure 14 on page 22.

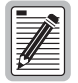

To clear Performance Monitoring Reports error counts, you must go to the Performance Monitoring, select the PM Configuration screen, then select the configuration you want to clear the error counts from, and press **CTRL** + **C**. This will raise queries to clear these error counts and reset the Elapsed Time counter. Answering yes (**Y**) to these questions clears those conditions. However, if the PM Configuration screens are assigned to security Level 5 through the System Administration Menu Security screen and the user is assigned to a Level 4 or below, the user cannot execute this command. (For more information on editing menu security, refer to the shelf controller unit documentation listed under Related Publications at the beginning of this manual.)

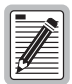

Clearing the Performance Monitoring Reports error counts does not affect current information displayed by the SCU.

| Connect | Edit | Terminal | Help |                                |         |
|---------|------|----------|------|--------------------------------|---------|
|         |      |          |      |                                |         |
|         |      |          |      |                                |         |
|         |      |          |      |                                |         |
|         |      |          |      | PERFORMONCE MONITORING         |         |
|         |      |          |      |                                |         |
|         |      |          |      |                                |         |
|         |      |          |      |                                |         |
|         |      |          |      | DM Configuration               |         |
|         |      |          |      | 2. PM Reports                  |         |
|         |      |          |      |                                |         |
|         |      |          |      |                                |         |
|         |      |          |      |                                |         |
|         |      |          |      |                                |         |
|         |      |          |      |                                |         |
|         |      |          |      |                                |         |
|         |      |          |      |                                |         |
|         |      |          |      | Press CONTROL-A For Assistance |         |
|         |      |          |      |                                | S0604-A |

Figure 11. Performance Monitoring Menu

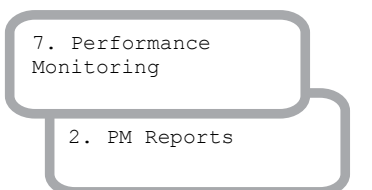

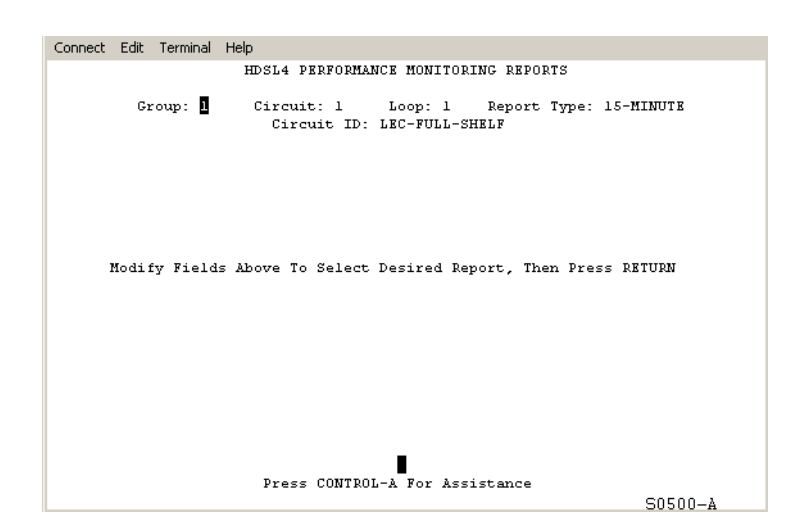

Figure 12. HDSL4 Performance Monitoring Reports Screen

| Auto Update:         NONE         Circuit ID:         LEC-FULL-1           PERIOD         LOCN STAT         FCL         CVL         ESL         SESL         UAS         I           11:00         CEND PRTL         0         0         0         0         0         0           10:45         CEND COMPL         0         0         0         0         0         0           10:30         CEND COMPL         0         0         0         0         0         0           10:15         CEND COMPL         0         0         0         0         0         0           10:15         CEND COMPL         0         0         0         0         0         0           10:10         CEND COMPL         0         0         0         0         0         0           10:15         CEND COMPL         0         0         0         0         0         0         0           10:00         CEND COMPL         0         0         0         0         0         0           10:00         CEND COMPL         0         0         0         0         0         0                                                                                                    | HDSL4 PERFORMANCE MONITORING REPORTS |      |       |          |          |         |          |         |         |         |         |
|----------------------------------------------------------------------------------------------------|--------------------------------------|------|-------|----------|----------|---------|----------|---------|---------|---------|---------|
| PERIOD         LOCN         STAT         FCL         CVL         ESL         SESL         UAS         I           11:00         CEND         PRTL         0         0         0         0         0         0         0         0         0         0         0         0         0         0         0         0         0         0         0         0         0         0         0         0         0         0         0         0         0         0         0         0         0         0         0         0         0         0         0         0         0         0         0         0         0         0         0         0         0         0         0         0         0         0         0         0         0         0         0         0         0         0         0         0         0         0         0         0         0         0         0         0         0         0         0         0         0         0         0         0         0         0         0         0         0         0         0         0         0         0         0         0                                                                                                    | 0                                    | o Up | date: | NONE     | (        | Circuit | ID: L    | BC-FULL | SHELF   |         |         |
| 11:00         CEND PRTL<br>REND PRTL         0         0         0         0         0         0         0         0         0         0         0         0         0         0         0         0         0         0         0         0         0         0         0         0         0         0         0         0         0         0         0         0         0         0         0         0         0         0         0         0         0         0         0         0         0         0         0         0         0         0         0         0         0         0         0         0         0         0         0         0         0         0         0         0         0         0         0         0         0         0         0         0         0         0         0         0         0         0         0         0         0         0         0         0         0         0         0         0         0         0         0         0         0         0         0         0         0         0         0         0         0         0         0         0                                                                                                    | L                                    | LOCN | STAT  | FCL      | CVL      | ESL     | SESL     | UAS     | LOSWS   | PA-H    | SNR-L   |
| 11:00         CEND PRTL         0         0         0         0         0         0         0         0         0         0         0         0         0         0         0         0         0         0         0         0         0         0         0         0         0         0         0         0         0         0         0         0         0         0         0         0         0         0         0         0         0         0         0         0         0         0         0         0         0         0         0         0         0         0         0         0         0         0         0         0         0         0         0         0         0         0         0         0         0         0         0         0         0         0         0         0         0         0         0         0         0         0         0         0         0         0         0         0         0         0         0         0         0         0         0         0         0         0         0         0         0         0         0         0         <                                                                                                    | =                                    |      |       |          |          |         |          |         |         |         |         |
| REND       PRTL       0       0       0       0       0       0         10:45       CEND       COMPL       0       0       0       0       0       0       0         10:30       CEND       COMPL       0       0       0       0       0       0       0         10:30       CEND       COMPL       0       0       0       0       0       0         10:15       CEND       COMPL       0       0       0       0       0       0         10:00       CEND       COMPL       0       0       0       0       0       0         10:00       CEND       COMPL       0       0       0       0       0       0                                                                                                    | С                                    | CEND | PRTL  | 0        | 0        | 0       | 0        | 0       | 0       | 0       | 18      |
| 10:45         CEND COMPL<br>REND COMPL         0         0         0         0         0         0         0         0         0         0         0         0         0         0         0         0         0         0         0         0         0         0         0         0         0         0         0         0         0         0         0         0         0         0         0         0         0         0         0         0         0         0         0         0         0         0         0         0         0         0         0         0         0         0         0         0         0         0         0         0         0         0         0         0         0         0         0         0         0         0         0         0         0         0         0         0         0         0         0         0         0         0         0         0         0         0         0         0         0         0         0         0         0         0         0         0         0         0         0         0         0         0         0         0 <td>R</td> <td>REND</td> <td>PRTL</td> <td>0</td> <td>0</td> <td>0</td> <td>0</td> <td>0</td> <td>0</td> <td>0</td> <td>18</td>  | R                                    | REND | PRTL  | 0        | 0        | 0       | 0        | 0       | 0       | 0       | 18      |
| REND COMPL       0       0       0       0       0       0       0         10:30       CEND COMPL       0       0       0       0       0       0       0         10:15       CEND COMPL       0       0       0       0       0       0       0         10:15       CEND COMPL       0       0       0       0       0       0       0         10:00       CEND COMPL       0       0       0       0       0       0       0         10:00       CEND COMPL       0       0       0       0       0       0       0                                                                                                    | с                                    | CEND | COMPL | 0        | 0        | 0       | 0        | 0       | 0       | 0       | 18      |
| 10:30         CEND COMPL<br>REND COMPL         0         0         0         0         0         0         0         0         0         0         0         0         0         0         0         0         0         0         0         0         0         0         0         0         0         0         0         0         0         0         0         0         0         0         0         0         0         0         0         0         0         0         0         0         0         0         0         0         0         0         0         0         0         0         0         0         0         0         0         0         0         0         0         0         0         0         0         0         0         0         0         0         0         0         0         0         0         0         0         0         0         0         0         0         0         0         0         0         0         0         0         0         0         0         0         0         0         0         0         0         0         0         0         0 <td>R</td> <td>REND</td> <td>COMPL</td> <td>0</td> <td>0</td> <td>0</td> <td>0</td> <td>0</td> <td>0</td> <td>0</td> <td>18</td> | R                                    | REND | COMPL | 0        | 0        | 0       | 0        | 0       | 0       | 0       | 18      |
| REND COMPL     0     0     0     0     0       10:15     CEND COMPL     0     0     0     0       REND COMPL     0     0     0     0     0       L0:00     CEND COMPL     0     0     0     0       REND COMPL     0     0     0     0     0                                                                                                    | с                                    | CEND | COMPL | 0        | 0        | 0       | 0        | 0       | 0       | 0       | 18      |
| L0:15         CEND COMPL         0         0         0         0         0         0         0         0         0         0         0         0         0         0         0         0         0         0         0         0         0         0         0         0         0         0         0         0         0         0         0         0         0         0         0         0         0         0         0         0         0         0         0         0         0         0         0         0         0         0         0         0         0         0         0         0         0         0         0         0         0         0         0         0         0         0         0         0         0         0         0         0         0         0         0         0         0         0         0         0         0         0         0         0         0         0         0         0         0         0         0         0         0         0         0         0         0         0         0         0         0         0         0         0                                                                                                    | R                                    | REND | COMPL | 0        | 0        | 0       | 0        | 0       | 0       | 0       | 18      |
| REND COMPL 0 0 0 0 0<br>LO:00 CEND COMPL 0 0 0 0<br>REND COMPL 0 0 0 0 0                                                                                                    | с                                    | CEND | COMPL | 0        | 0        | 0       | 0        | 0       | 0       | 0       | 18      |
| LO:00 CEND COMPL 0 0 0 0 0<br>REND COMPL 0 0 0 0 0                                                                                                    | R                                    | REND | COMPL | 0        | 0        | 0       | 0        | 0       | 0       | 0       | 18      |
| REND COMPL 0 0 0 0                                                                                                    | с                                    | CEND | COMPL | 0        | 0        | 0       | 0        | 0       | 0       | 0       | 1       |
|                                                                                                    | R                                    | REND | COMPL | 0        | 0        | 0       | 0        | 0       | 0       | 0       | 1:      |
| 09:45 CEND COMPL 0 0 0 0 0                                                                                                    | с                                    | CEND | COMPL | 0        | 0        | 0       | 0        | 0       | 0       | 0       | 1       |
| age 1 of 21 Press CTRL-A for help, CTRL-C to Clear Al.                                                                                                    |                                      | 21   | Pres  | s CTRL-i | A for he | lp, CTR | 6-C to ( | Clear A | 11 PM : | 11:10:2 | 5 09/08 |

Figure 13. HDSL4 Performance Monitoring Reports Screen

| Error Acronym<br>(SCUv4.1.1) | Error Acronym<br>(SCUv3.6.2) | Monitor Location                      | Description                                                                                                    |
|------------------------------|------------------------------|---------------------------------------|----------------------------------------------------------------------------------------------------|
| FCL                          | FCP                          | CEND                                  | Failure Count, Line – Count of LOSW failures identified for the HDSL4 loop.                                                                                                    |
| CVL                          | CVP                          | CEND, REND, CRP1,<br>RRP1, CRP2, RRP2 | Code Violations, Line – Count of CRC errors identified for the HDSL4 loop.                                                                                                    |
| ESL                          | ESP                          | CEND, REND, CRP1,<br>RRP1, CRP2, RRP2 | Errored Second, Line – Count of seconds in which one or more CRC errors occurred without LOSW defects being reported.                                                                                                    |
| SESL                         | SESP                         | CEND, REND, CRP1,<br>RRP1, CRP2, RRP2 | Severely Errored Second, Line – Count of seconds in which the count of CRC errors is greater than or equal to the user configurable threshold.                                                                                                    |
| UAS                          | None                         | CEND, REND, CRP1,<br>RRP1, CRP2, RRP2 | Unavailable Seconds – Count of seconds in which 10 or more SES counts occurred.                                                                                                    |
| LOSW                         | SEFSP                        | CEND, REND, CRP1,<br>RRP1, CRP2, RRP2 | Loss Of Sync Word Seconds – Count of seconds in which one or<br>more LOSW counts occurred.                                                                                                    |
| РА-Н                         |                              | CEND, REND, CRP1,<br>RRP1, CRP2, RRP2 | Pulse Attenuation-High – Highest Pulse Attenuation value detected<br>on the HDSL4 loop within the interval. This value is updated only<br>when the HDSL4 loop is active. If the HDSL4 loop has never been<br>activated, this value will be set to 0. The typical PA range is from 0 dB<br>to +38 dB. |
| SNR-L                        |                              | CEND, REND, CRP1,<br>RRP1, CRP2, RRP2 | Signal-to-Noise Ratio-Low – Lowest SNR detected on the HDSL4<br>loop within the interval. This value is updated only when the HDSL4<br>loop is active. If the HDSL4 loop has never been activated, this value<br>will be set to 71. The typical SNR range is from +5 to +27 dB.                      |

Table 9. Error Acronyms in HDSL4 Performance Monitoring Reports Screens

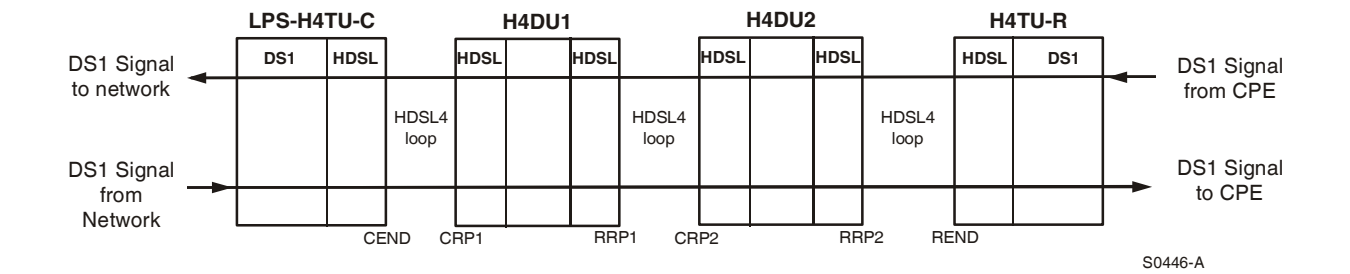

Figure 14. Location of CEND and REND

### **INVENTORY STATUS DISPLAY**

Use this procedure to display the inventory of the HDSL4 circuit. The Inventory Status screen shows the Unit Identifier, the corresponding ADC part number and catalog number, the module serial number, date code, software version, and CLEI code.

From the SCU Main Menu, use the arrow keys or number keys to select
 6. System Maintenance. Press ENTER if using the arrow keys. The System Maintenance menu appears (see Figure 15).

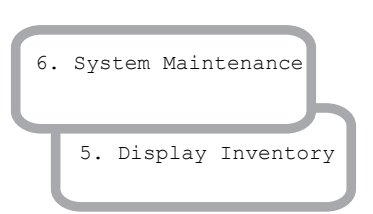

2 From the System Maintenance menu, select **5. Display Inventory**. The Inventory Status screen appears as shown in Figure 16.

| Connect | Edit | Terminal | Help                                                       |
|---------|------|----------|------------------------------------------------------------|
|         |      |          |                                                            |
|         |      |          |                                                            |
|         |      |          |                                                            |
|         |      |          | SYSTEM MAINTENANCE                                         |
|         |      | 1        | Force (1) Commands                                         |
|         |      | 2.       | Reset/LED Test Commands                                    |
|         |      | з.       | Execute ACO (Alarm Cut-Off)                                |
|         |      | 4.       | Loopback Status/Commands                                   |
|         |      | 5.       | Display Inventory                                          |
|         |      | 6.       | Display Circuit IDs                                        |
|         |      | 7.       | SCU Data Transfer Commands                                 |
|         |      | 8.       | Trouble Isolation                                          |
|         |      | 9.       | metallic Loop Qualification (MLQ capable chassis Required) |
|         |      |          |                                                            |
|         |      |          |                                                            |
|         |      |          | Press CONTROL-A For Assistance                             |
|         |      |          | S0587-A                                                    |

Figure 15. System Maintenance Menu

| Connect | Edit  | Terminal | Help       |               |              |       |          |            |
|---------|-------|----------|------------|---------------|--------------|-------|----------|------------|
|         |       |          | II         | VVENTORY STAT | JS           |       |          |            |
|         |       |          |            |               |              |       |          |            |
|         |       |          |            | FID: ADC      |              |       |          |            |
| 77      |       |          | Dout       | ADC Constants | Constant and | D     | C (74    | CLET       |
| Unit    |       |          | Part       | ADU Catalog   | Jeriai       | Carle | 570      | CLEI       |
| Idencii | ler   |          | Number     | Number        | Number       | Lode  | version  | Lode       |
|         |       |          |            |               |              |       |          |            |
| SCU W/  | BUUT  | CODE     | 1190137    | SPX-SCUUA35   | dc448342     | 0133  | 3.0      | SNPUCLZDAA |
| SCU APP | LICAT | ION S/W  |            | SPX-SCUOA41   |              |       | 4.1.1    | SNPQCINDAA |
|         |       |          |            |               |              |       |          |            |
|         |       |          |            |               |              |       |          |            |
|         | 1001  |          | 0100456500 |               |              | 0004  |          |            |
| PI0-1-1 | LUCA  | .ш.      | 0123456789 | LPS-H4IC-LS   | SERIALNOME   | 0334  | 4.1      | H4LXC-CLEI |
|         | REMO  | TE       |            | H4TR-4UZ-5A   |              |       | 4        |            |
| LIU-1-2 | LOCA  | Г        | 0123456789 | LPS-H4TC-L5   | SERIALNUMB   | 0334  | 4.1      | H4LXC-CLEI |
|         | REMO  | TE       |            | H4TR-402-5A   |              | 3     | 4        | VACKROKAAA |
| LIU-1-3 | LOCA  | T        | 0123456789 | LPS-H4TC-L5   | SERIALNUMB   | 0334  | 4.1      | H4LXC-CLEI |
|         | REMO  | TE       |            | H4TR-402-5A   |              | 3     | 4        | VACKROKAAA |
| LIU-1-4 | LOCA  | L        | 0123456789 | LPS-H4TC-L5   | SERIALNUMB   | 0334  | 4.1      | H4LXC-CLEI |
|         | REMO  | TE       |            | H4TR-402-5A   |              | з     | 4        | VACKROKAAA |
|         |       |          |            |               |              |       |          |            |
| LIU-2-1 | LOCA  | L        | 0123456789 | LPS-H4TC-L5   | SERIALNUMB   | 0334  | 4.1      | H4LXC-CLEI |
|         | REMO  | TE       |            | H4TR-402-5A   |              | з     | 4        | VACKROKAAA |
| Page 1  | of    | 6        | 1          | Press CTRL-A  | for help     |       | 11:14:54 | 4 09/08/03 |
|         |       |          |            |               |              |       | 505      | 581-4      |

Figure 16. Inventory Status Screen

## **RESET/LED TEST COMMANDS**

A soft reset re-initializes the module software and clears the error registers shown on the HDSL4 Performance Monitoring Reports.

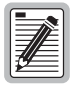

Performing a reset is a non-service affecting software routine. However, if the Reset command is assigned to security Level 5 through the System Administration Menu Security screen and the user is assigned to a Level 4 or below, the user cannot execute this command. (For more information on editing menu security, refer to the shelf controller unit documentation listed under Related Publications at the beginning of this manual.)

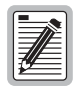

Performing a reset logs the user off.

To reset the H4LXC:

- From the SCU Main Menu, use the arrow keys or number keys to select
   6. System Maintenance. Press ENTER if using the arrow keys. The System Maintenance menu appears (see Figure 15 on page 23).
- 2 From the System Maintenance menu, select 2. Reset/LED Test Commands. The Reset/LED Test screen appears as shown in Figure 17.

| 6. | System Maintenance            |  |
|----|-------------------------------|--|
| Ţ  | 2. Reset/LED Test<br>Commands |  |

Use the arrow keys to select the module to be reset. Press R to execute (the confirmation query shown in Figure 17 appears). Press Y to reset the module; press N to cancel the module reset.

| Connect Edit Terminal Help                                                                                                    |             |
|----------------------------------------------------------------------------------------------------|-------------|
| RESET / LED TEST                                                                                                    |             |
| Low Speed Units (Group-Slot)                                                                                                    |             |
| R<br>H M T 1 - 2 - 3 - 4 - 5 - 6 - 7 - S<br>X X A<br>W P U 123412341234123412341234123412341234<br><br>(Legend: L =<br>Resetting indicated units<br>Are You Sure? (y/n)<br>Unit Reset) | ;<br>;<br>, |
| Press CONTROL-A For Assistance                                                                                                    | S0609-A     |

Figure 17. Reset/LED Test Screen

## TESTING

This section provides information on troubleshooting the Soneplex system. Several methods are available for isolating trouble in the system:

- An end-to-end test observing the LED status lights on the H4LXC and the H4LXR units
- SCU alarm screens
- Loopbacks

## **END-TO-END TEST**

This procedure provides instructions for testing the central office H4LXC and the remote H4LXR for proper end-to-end operation. The installation of the remote system must be complete to perform this procedure.

#### H4LXC End-to-End Test

- 1 Partially remove the H4LXC module from the chassis to disconnect power from the module.
- 2 Inform the technician at the remote location that the end-to-end test may be initiated.

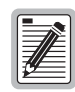

An H4TU-R-402 List 5A must be installed at the remote location to initiate the end-to-end test.

- **3** Re-install the H4LXC in the chassis and observe the front-panel LED indicators. Verify that each LED operates as specified in the following list. If the LED indicators respond as specified, continue with Step 4.
  - If the STAT LED is red, the H4LXC has failed the self-test diagnostics. Remove and reinsert the H4LXC; then wait while the H4LXC again performs the self-test diagnostics. If the STAT LED lights red at the end of the second self test, the H4LXC is defective. Remove the H4LXC, replace it with a new module, and repeat Steps 1 through 3.
  - If the HDSL4 CONT/SNR LED is yellow, the signal to noise ratio on the HDSL4 loop is below the threshold value (default setting is +5 dB equivalent noise margin). Correct as specified by local troubleshooting practice.
  - If the HDSL4 LOSW/BER LED momentarily flashes yellow, an intermittent CRC error is being detected on the HDSL4 loop. Verify that the loop is within CSA specifications and that all connections are good. Correct as specified by local troubleshooting practice.
  - If the HDSL4 LOSW/BER LED is red, the HDSL4 loop is not synchronized. Verify that the remote H4LXR is installed properly and that all HDSL4 loop connections have been completed.

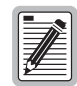

The synchronization process may take approximately 90 seconds to complete. The HDSL4 LOSW/BER LED will be red or blinking green until loop synchronization is complete.

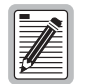

When DISP RMT (Display Remote) is initiated from the APU, the STAT, LBK, HDSL4 CONT/SNR, and L1 and L2 LOSW/BER indicators on the H4LXC will illuminate to represent the H4LXR LED conditions.

- 4 Press the LBK pushbutton on the H4LXC front panel for at least 5 seconds. At the end of 5 seconds, the RMT ALM LED will light yellow (if not already active) to indicate that an alarm is present on the H4LXR. Press the DISP RMT button on the APU, and the LBK LED on the H4LXC will light yellow during the button press to indicate the bi-directional DS1 signal loopback at the H4LXR is activated. The signal from the customer is looped back towards the customer and the signal from the network is looped back towards the network.
- 5 Press LBK pushbutton for at least an additional 5 seconds. At the end of 5 seconds, pressing the DISP RMT button on the APU will no longer light the LBK LED to indicate that the bi-directional DS1 signal loopback at the H4LXR is inactive. If the RMT ALM LED was inactive before the LBK activation, it will be inactive again. When the LBK pushbutton is released, the LBK LED stays off.

If the H4LXC responds as indicated, the local bi-directional DS1 signal loopback is functional. If the H4LXC does not respond as indicated, the H4LXC is defective. Remove the H4LXC, replace it with a new module, and repeat Steps 1 through 5.

#### H4LXR End-to-End Test

- 1 Partially remove the H4LXR from the remote enclosure to disconnect power from the module.
- 2 Inform the technician at the central office that the end-to-end test may be initiated.

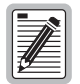

The appropriate central office H4LXC must be installed to initiate the end-to-end test.

- 3 Re-install the H4LXR in the remote enclosure and observe the front-panel LED indicators. Verify that each LED operates normally as specified in Table 10. If the H4LXR does not respond normally, it is defective. Remove the H4LXR, replace it with a new module, and repeat Steps 1 through 3.
- 4 Press the LLB LBK pushbutton on the H4LXR for 5 seconds. At the end of 5 seconds, the RLB/LLB LED will light green to indicate a bi-directional loopback at the RT.
- 5 Press the LLB LBK pushbutton on the H4LXR again for 5 seconds. At the end of 5 seconds, verify that the RLB/LLB LED goes out to indicate that the bi-directional loopback at the RT has dropped.
- 6 Press the RLB LBK pushbutton on the H4LXR for 5 seconds. At the end of 5 seconds, the RLB/LLB LED will light yellow to indicate a bi-directional loopback at the CO.
- 7 Press the RLB LBK pushbutton on the H4LXR again for 5 seconds. At the end of 5 seconds, verify that the RLB/LLB LED goes out to indicate that the bi-directional loopback at the CO has dropped.

| LED/Status                      | Function                                                                      |
|---------------------------------|-------------------------------------------------------------------------------|
| DSL1                            |                                                                               |
| OFF                             | No power is applied to the H4LXR.                                             |
| Solid green                     | Loop 1 of all HDSL4 spans has synchronized without error.                     |
| Flashing red once every second  | Loop 1 of any HDSL4 span is in acquisition.                                   |
| Solid red                       | Loop 1 of any HDSL 4 span detects HBER, MARG, or PWRF alarms.                 |
| DSL2                            |                                                                               |
| OFF                             | No power is applied to the H4LXR.                                             |
| Solid green                     | Loop 2 of all HDSL4 spans has synchronized without error.                     |
| Flashing red once every second  | Loop 2 of any HDSL4 span is in acquisition.                                   |
| Solid red                       | Loop 2 of any HDSL 4 span detects HBER, MARG, or PWRF alarms.                 |
| ALM                             |                                                                               |
| OFF                             | Normal operation: the DS-1 signal is present at both the H4LXR and the H4LXC. |
| Solid red                       | RLOS present at the H4LXR.                                                    |
| Solid yellow                    | LLOS present at the H4LXC.                                                    |
| DS1                             |                                                                               |
| Solid green                     | Normal operation: the DS1 signal at the H4LXR is error-free.                  |
| Solid red                       | RLOS, BPV, frame error, or CRC is detected at the H4LXR.                      |
| ESF/SF                          |                                                                               |
| OFF                             | Unframed DS1 present at the H4LXR or no DS1 detected at the H4LXR.            |
| Solid vellow                    | ESF frame formatting is present at the H4LXR.                                 |
| Flashing yellow once per second | ESF framing and frame error/CRC detected at H4TU-R DS-1 interface.            |
| Solid green                     | SF framing present at the H4LXR.                                              |
| Flashing green once per second  | SF framing and frame error are present at the H4LXR.                          |
| B8ZS/AMI                        |                                                                               |
| OFF                             | HDSL4 span is not synchronized (no DS1 signal detected at H4LXR).             |
| Solid yellow                    | B8ZS line code is provisioned at the H4LXR.                                   |
| Flashing yellow once per second | B8ZS and excess zeros string are present at the H4LXR.                        |
| Solid green                     | AMI line code is provisioned at the H4LXR.                                    |
| Flashing green once per second  | AMI and BPV are present at the H4LXR.                                         |
| RLB/LLB                         |                                                                               |
| OFF                             | H4LXR is not ARMed or in loopback                                             |
| Solid yellow                    | H4LXC is looped back toward the network or customer.                          |
| Flashing yellow once per second | System ARMed for loopback.                                                    |
| Solid green                     | H4LXR is looped back toward the network or customer.                          |

| Table 10. H | 4LXR LED | <b>Descriptions</b> |
|-------------|----------|---------------------|
|-------------|----------|---------------------|

Connect Edit Terminal Help Trouble Isolation Group: 1 DS1#: 1 Circuit ID:LEC-FULL-SHELF Time :13:13 Date:09/08/03 Unit Type :H4LXC LOCAL REMOTE \_\_\_\_\_ \_\_\_\_\_ Equipment : 0K 0K DS1 Status: 0K 0K LOCAL REMOTE HDSL4 LP1 LP2 LP1 LP2 -----=== === === === NRM NRM NRM NRM Loop Status : PA/SNR +0 /+18 /+18 +0

## **TROUBLE ISOLATION DISPLAY**

The SCU provides a trouble isolation screen for diagnosing system problems.

- 1 From the Main Menu, use the arrow or number keys to select 6. System Maintenance. The System Maintenance menu appears (see Figure 15 on page 23).
- 2 Select 8. Trouble Isolation to display the Trouble Isolation screen (see Figure 18).

3

6. System Maintenance 8. Trouble Isolation

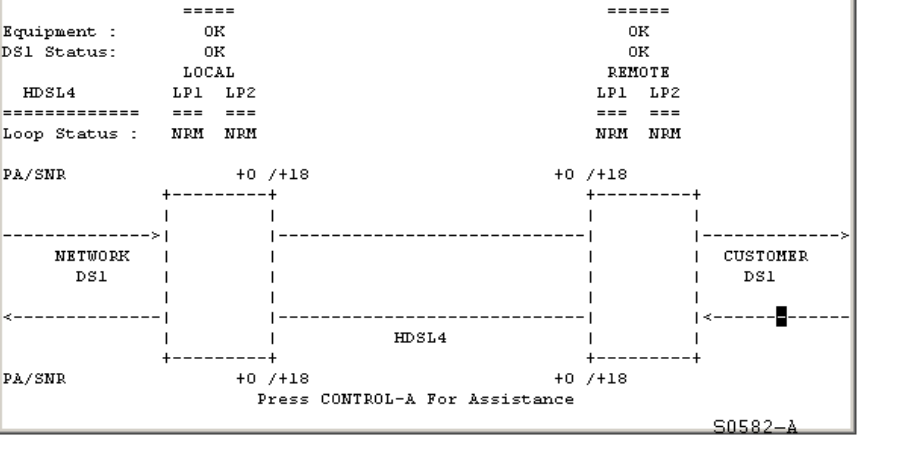

Figure 18. Trouble Isolation

HDSL4). Table 11 on page 29 defines the types of status that can be reported.

Select the circuit by pressing the SPACEBAR to cycle through the selections in the Group and Slot fields. The

trouble isolation screen displays a circuit status diagram and three information fields (Equipment, DS-1 and

| Status            | Description                                                                                             |
|-------------------|----------------------------------------------------------------------------------------------------|
| Equipment         |                                                                                                    |
| OK                | No errors supported by the Trouble Isolation feature are being reported or the module is not in service |
| COMM FAIL         | A COMM FAIL alarm is indicated for the specified module                                                 |
| NET LPBK          | Network loopback condition                                                                              |
| CUST LPBK         | Customer loopback condition                                                                             |
| PWR OSC           | A power oscillation condition is present                                                                |
| DC CONT           | A DC continuity condition is present                                                                    |
| DS-1 Status       |                                                                                                    |
| LOS               | Loss of Signal alarm                                                                                    |
| BER EX            | Bit Error or Excess Zeros alarm                                                                         |
| AIS               | Alarm Indication Signal is being received by the H4LXC                                                  |
| RAI               | Remote Alarm Indication Signal is being received by the H4LXC                                           |
| DS1LPM            | PM alarm is indicated for the specified DS1                                                             |
| HDSL4 Loop Status |                                                                                                    |
| NRM               | Normal operating conditions                                                                             |
| LSW               | Loss of Sync Word alarm indicated for the specified loop                                                |
| BER               | One or more bit errors have been detected on the specified loop                                         |
| N/A               | No data available                                                                                       |
| DIS               | A Disabled alarm is being reported for the specified loop                                               |
| ТРМ               | A PM alarm is indicated for the specified loop                                                          |
| PA/SNR            | Pulse attenuation/signal-to-noise ratio                                                                 |
| Flashing X        | Indicates the location of the DS1 status reading                                                        |

#### Table 11. Trouble Isolation Screen Descriptions

### ALARMS

Monitoring alarms and events is explained in detail in the shelf controller unit documentation listed under Related Documentation in the front of this manual. The following is an abbreviated description of the various types of alarm screens—active, summary and history.

#### **Active Alarms**

Use this procedure to view currently active alarms. The Active Alarms screen shows the location and level of the alarm conditions for the H4LXC and H4LXR in the circuit.

- 1 From the Main Menu, use the arrow or number keys to select 1. Alarms. (Press **ENTER** if using the arrow keys.) The Alarms Menu appears (see Figure 19).
- 2 Select **1. Display Active Alarms** to display the Active Alarms screen (see Figure 20).

| 1. | Alarms               |        |  |
|----|----------------------|--------|--|
| J  | 1. Display<br>Alarms | Active |  |

| Connect | Edit  | Terminal    | Help                                                                                                    |         |
|---------|-------|-------------|----------------------------------------------------------------------------------------------------|---------|
| Connect | Eur . | i effininai | ALARMS MENU<br>ALARMS MENU<br>1. Display Active Alarms<br>2. Display Alarm Summary<br>3. Display Alarm History<br>4. Clear Alarm History<br>5. Set Alarm Fivent Notification Level<br>6. Set Alarm Levels<br>7. Set Global Alarm Levels |         |
|         |       |             | Press CONTROL-A For Assistance                                                                                                    | S0588-A |

Figure 19. Alarms Menu

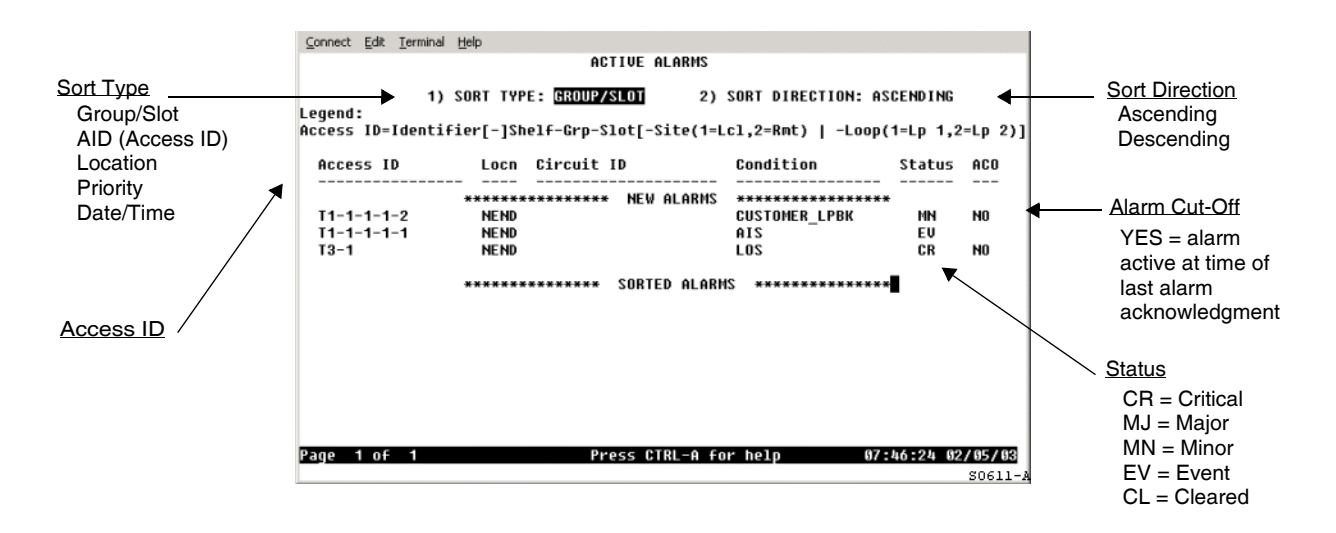

Figure 20. Active Alarms Screen

#### Alarm Summary

Use the following procedure to view the Alarm Summary screen. This screen shows the location and level of the alarm conditions for the H4LXC and H4LXR in the circuit.

1 From the Main Menu, use the arrow or number keys to select 1. Alarms. (Press **ENTER** if using the arrow keys.) The Alarms Menu appears (see Figure 19 on page 30).

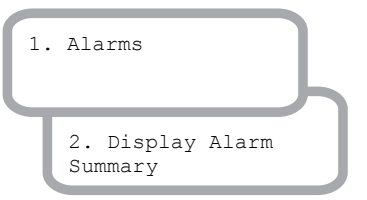

2 Select 2. Display Alarm Summary to display the Alarm Summary screen (see Figure 21).

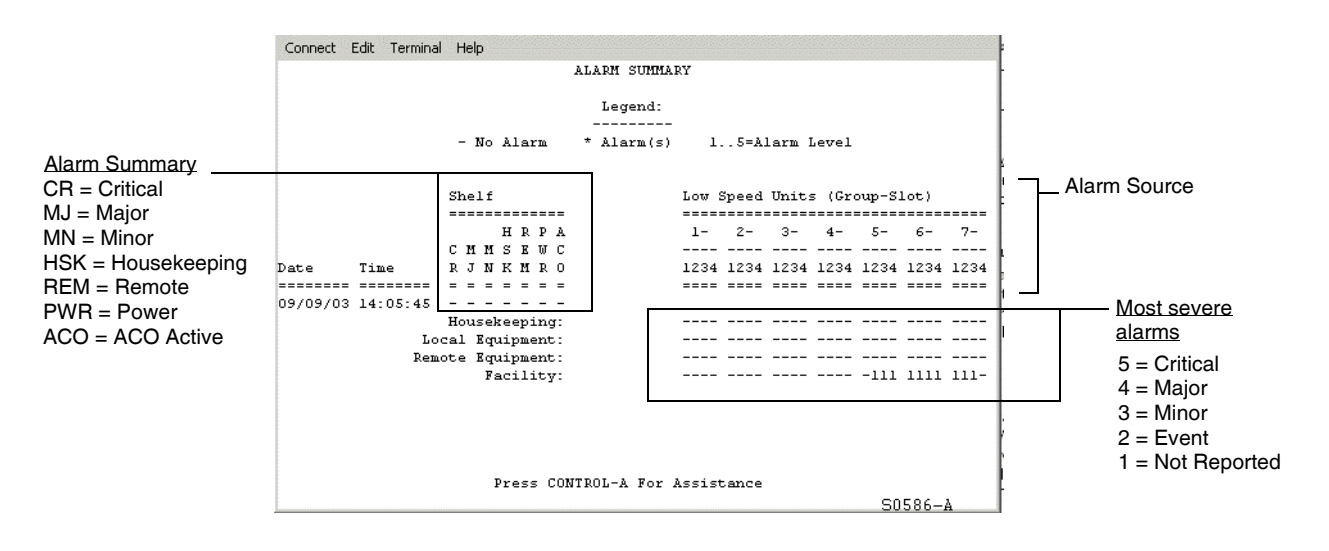

Figure 21. Alarm Summary Screen

#### **Alarm History**

- 1 From the Main Menu, use the arrow keys or number keys to select Alarms. Press **ENTER** if using the arrow keys. The Alarms Menu appears (see Figure 19 on page 30).
- 2 Select **3. Display Alarm Histor**y to display the Alarm History screen (see Figure 22).

| 1. | Alarms                      |  |
|----|-----------------------------|--|
| Ţ  | 3. Display Alarm<br>History |  |

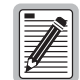

Pressing CTRL + C clears alarm history information. However, for example, if the Clear Alarm History Command is assigned to security Level 5 through the Edit Menu Security screen and the user is assigned to Level 4 or below, the user will be unable to execute this command.

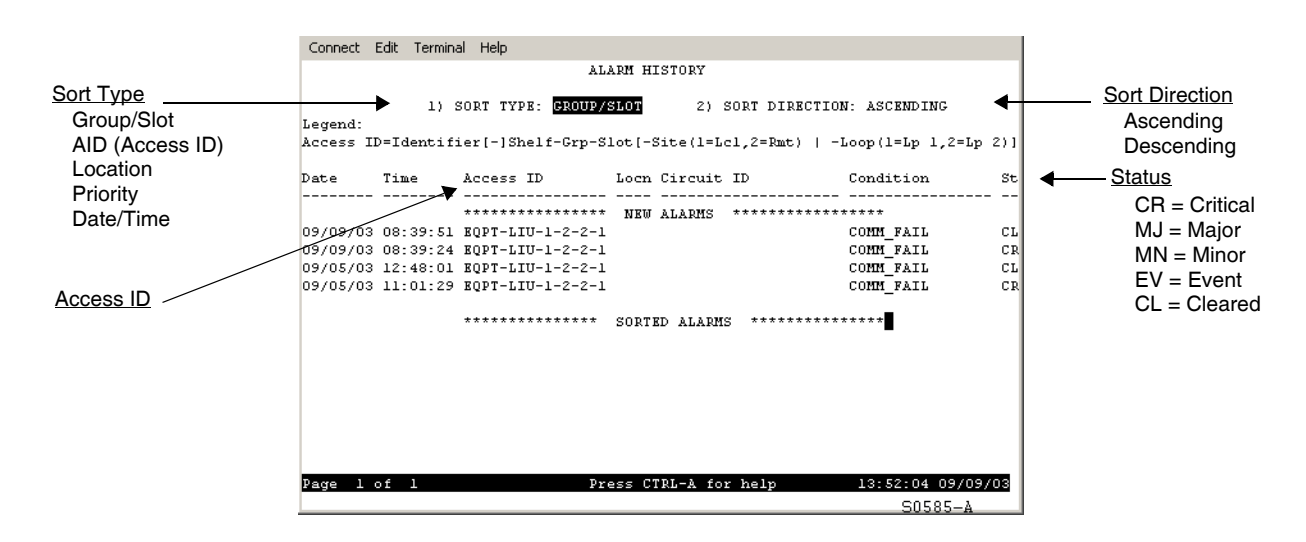

Figure 22. Alarm History Screen

## LOOPBACK FUNCTIONS

All possible loopbacks are shown in Figure 23, subject to module compatibilities.

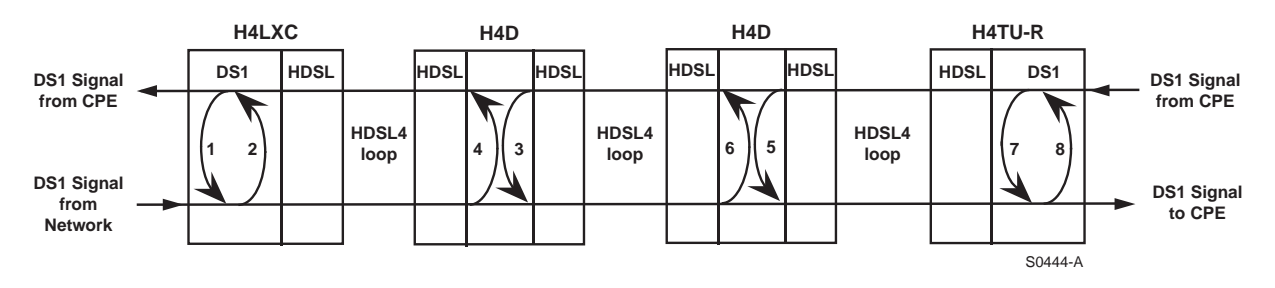

Figure 23. Network and Customer Loopbacks

#### **Dual Loopbacks**

Dual (bidirectional) loopbacks can be initiated from the SCU Craft Port Interface or by pressing the LBK pushbutton on the H4LXC or the LLB or RLB pushbuttons on the H4LXR front panel.

In the H4LXC, pressing LBK for 5 seconds activates the local bidirectional DS1 signal loopback at the H4LXC. The signal coming from the customer is looped back towards the customer. The signal coming from the network is looped back towards the network. Pressing the LBK pushbutton again for 5 seconds deactivates the loopback.

In the H4LXR, pressing the LLB pushbutton for 5 seconds activates the local bidirectional DS1 signal loopback at the H4LXR. The signal coming from the network is looped back towards the network. The signal coming from the CPE is looped back towards the CPE. Pressing the RLB pushbutton for 5 seconds activates a bi-directional loopback at the H4LXC. To deactive a loopback, press the pushbutton for 5 seconds.

#### Programmable Loopbacks

Through the SCU Craft Port Interface, each device in the system can be assigned a unique, programmable, 16-bit code for each loopup operation at that device. To access the loopback configuration screen, select Unit Configuration, HLX / H2LX /H4LX, then Loopback Configuration.

#### Loopback Query Code

A non-programmable query code (binary 1101 0101 1101 0101 or hexadecimal D4D4) allows the technician to find an active loopback. When the query code is entered, the loopback signature of the active loopback closest to the CO is returned.

If the only loopback in the system is at the H4LXR, the signature returned by a query depends on whether the programmable loopback option for the H4LXR has been ENABLED or DISABLED in the Craft Port Interface. If enabled, the signature is associated with the loopup code assigned to the H4LXR; if disabled, the signature is 600 bit errors (the signature of an NID loopback).

#### **Customer Loopback Functions**

The H4LXR supports the customer loopback function. When the customer loopback is activated, the network signal is returned to the network at the H4LXR DS1 interface as a keep-alive signal. When the H4LXR remote systems are used in conjunction with the Soneplex Broadband or Loop Extender systems, the network loopbacks can be activated by the Craft Port Interface Menu or TL1 command. The standard inband (SF format) and out-of-band (ESF format) loopback codes activate or deactivate the customer loopback.

#### **Running Line Card Loopbacks**

Configure the line card for loopback testing, then execute loopback commands from the Loopback Status/Commands screen (see "Loopback Status And Commands" on page 35).

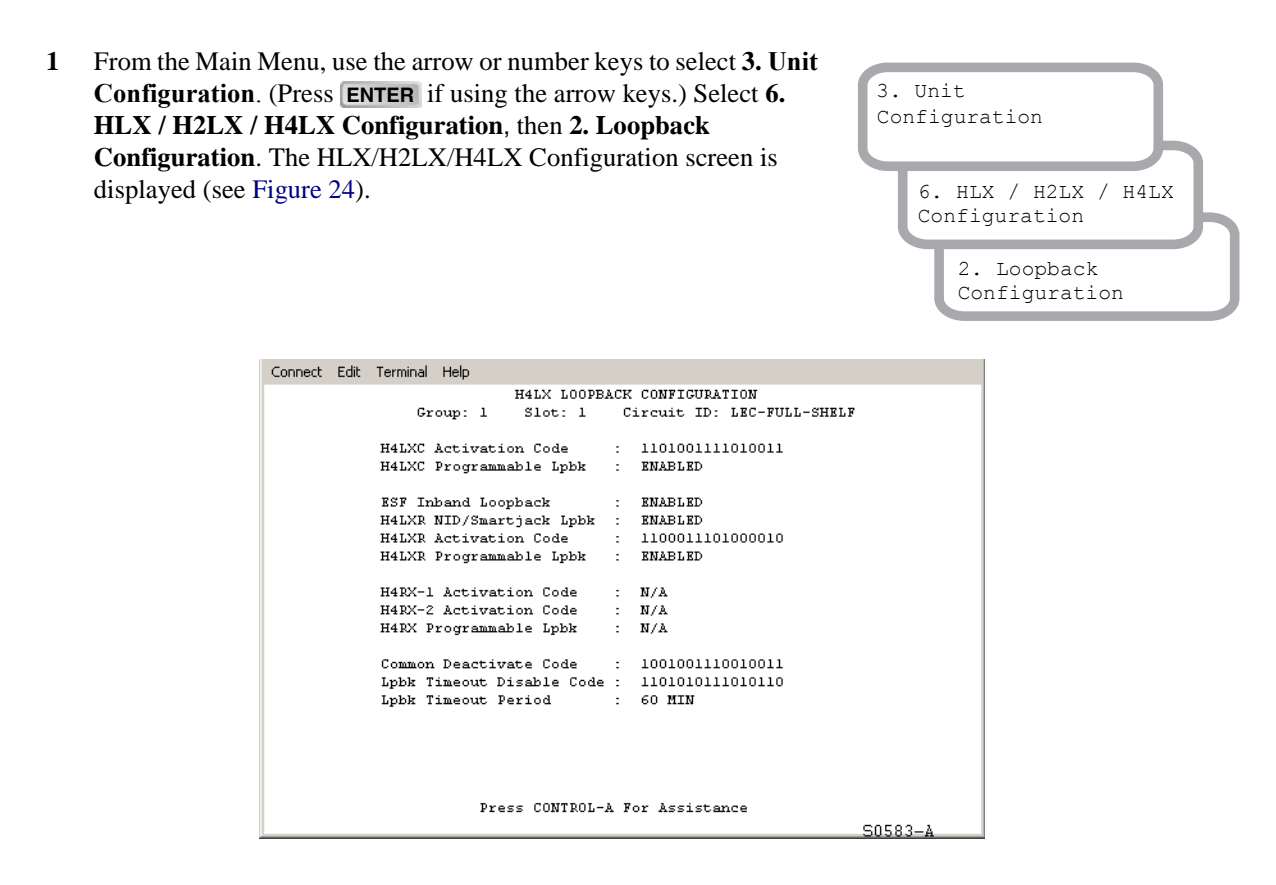

Figure 24. H4LX Loopback Configuration Screen

2 Configure the following parameters:

| Configuration Option:          | Parameter(s):                                                                                                    |
|--------------------------------|----------------------------------------------------------------------------------------------------|
| Group and Slot                 | Select the group number (1-7) and the slot number (1-4) within the group for the module on which you want to run loopback test.                                                                                                    |
| Circuit ID                     | Shows the identification string for this circuit.                                                                                                    |
| H4LXC Activation Code          | 16-bit inband code sent from the Network that will create a Network Loopup on the H4LXC, or sent from the CPE will create a Customer Loopup on the H4LXC when in the armed state. Detection time is 3 sec. Code cannot be changed.                                                                                                    |
| H4LXC Programmable<br>Loopback | Only ENABLED. ENABLED activates the response to programmable loopback codes and is used in conjunction with the H4LXC activation code.                                                                                                    |
| ESF Inband Loopback            | Select either ENABLED or DISABLED for ESF inband loopback. For this field to be configured, the line unit configuration screen fields must be configured with the equipment state as EQUIPPED, unit service state is IN SERVICE, T1 provision is YES, T1 service state is IN SERVICE, and T1 framing format is ESF. If disabled, the ESF loopback codes will only be active out of band. |
| H4LXR NID/Smartjack Lpbk       | Select either ENABLED or DISABLED. ENABLED activates response to NID loopback codes.                                                                                                    |
|                                | Continued                                                                                                    |

Table 12. Line Card Loopback Configuration Options

| Configuration Option:          | Parameter(s):                                                                                                    |
|--------------------------------|----------------------------------------------------------------------------------------------------|
| H4LXR Activation Code          | 16-bit inband code sent from the Network that will create a Network Loopup on the H4LXR, or sent from the CPE will create a Customer Loopup on the H4LXR when in the armed state. Detection time is 3 seconds. Code cannot be changed. |
| H4LXR Programmable<br>Loopback | Only ENABLED. ENABLED activates the response to programmable loopback codes and is used in conjunction with the H4LXR activation code.                                                                                                 |
| H4RX-1 Activation Code         | 16-bit code sent from the Network that will create a Network Loopup on the H4RX-1, or sent from the CPE will create a customer Loopup on the H4RX-1 when in an armed state. Detection time is 3 seconds. Code cannot be changed.       |
| H4RX-2 Activation Code         | 16-bit code sent from the Network that will create a Network Loopup on the H4RX-2, or sent from the CPE will create a customer Loopup on the H4RX-2 when in an armed state. Detection time is 3 seconds. Code cannot be changed.       |
| H4RX Programmable Lpbk         | Only ENABLED. ENABLED activates the response to programmable loopback codes and is used in conjunction with H4RX-1 and H4RX-2 activation codes.                                                                                        |
| Common Deactivate Code         | This signal is sent inband. Units in loopup state go back to armed stated. Detection time is 5 seconds. Used to deactivate any active loopback.                                                                                        |
| Lpbk Timeout Disable Code      | Active loopbacks stay up until deactivation or disarm code is received. Detection time is 3 seconds.                                                                                                    |
| Lpbk Timeout Period            | Specifies the minutes that the loopback will remain in effect before reverting to the normal (non-loopback) state. Setting the loopback timeout period to zero disabled the timeout feature.                                           |

 Table 12.
 Line Card Loopback Configuration Options (Continued)

### LOOPBACK STATUS AND COMMANDS

Use this procedure to activate or deactivate and view the status of loopbacks in the H4LXC system. Loopbacks cannot be activated if the circuit does not contain a compatible H4LXR at the far end. If the user is assigned a sufficient security level at the SCU craft interface, loopbacks can be executed toward the CPE or network at the H4LXC or H4LXR.

- From the Main Menu, use the arrow keys or number keys to select 6.
   System Maintenance. Press ENTER if using the arrow keys. The System Maintenance menu appears (see Figure 15 on page 23).
- 2 Select 4. Loopback Status/Commands, then 1. High/Low Speed Loopback Status/Commands. The Low Speed Loopback Status/Commands screen displays (see Figure 25 on page 36).
- 3 Select the desired **Group** and **DS1**#, then highlight the appropriate **COMMANDS: Loopback:** field.

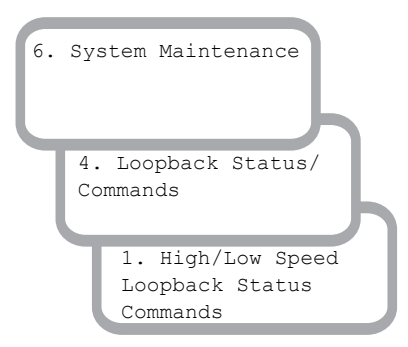

| - 11 |     |
|------|-----|
| - 11 |     |
| - 11 |     |
| - 11 |     |
| - 11 | 70- |
| - 11 |     |

The DEACTIVATE command can be performed in any field that does not display N/A, and will deactivate all loopbacks (SCU v3.6.2 only).

The currently active loopback must be deactivated to initiate another loopback (SCU v3.6.2 only).

The DEACTIVATE command can be performed in any field that does not display N/A, and will deactivate all loopbacks on the location selected. Multiple loopbacks may be on each location providing that "circular loopbacks" is not violated (SCU v4.1 only).

- 4 Select ACT NET, ACT CUST, SEND LPBK, or DEACTIVATE, then press ENTER. A blank field indicates no selection. (See Table 13 on page 36 for descriptions of loopback selection field options.)
- 5 The following message appears:

6 Press Y to activate the loopback command or press N to cancel the command. Pressing Y causes the screen to disappear momentarily. The currently active loopback then displays (see Figure 25).

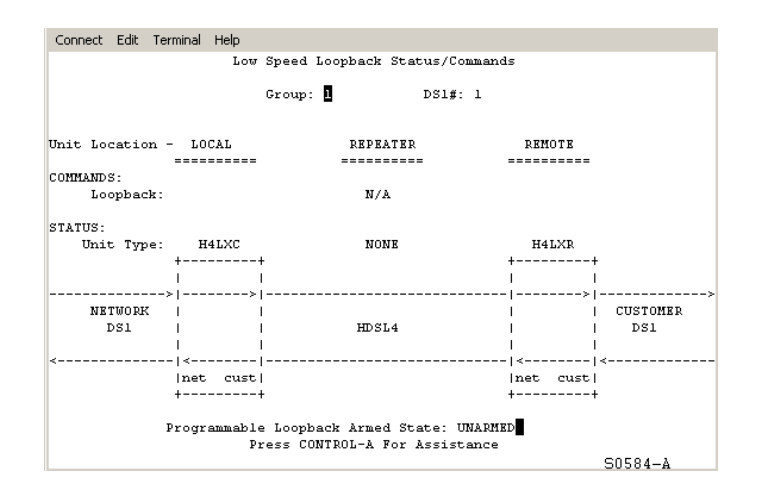

Figure 25. Low Speed Loopback Status/Commands Screen

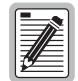

If an HDSL4 loop goes down during a loopback, the loopback appears to continue, although it does not. The command for this loopback must be deactivated before another loopback can be initiated.

| Field | Option     | Loopback Type                                                                        |
|-------|------------|--------------------------------------------------------------------------------------|
| H4LXC | ACT NET    | Network Loopback at the H4LXC <sup>(a)</sup>                                         |
|       | ACT CUST   | Customer Loopback at the H4LXC <sup>(b)</sup>                                        |
|       | SEND LPBK  | DS1 facility loopback at other end of network requested through DS3 MUX $^{\rm (c)}$ |
|       | DEACTIVATE | All Loopbacks (SCU v3.6.2 only)                                                      |
|       |            | All H4TU-C Loopbacks (SCU v4.1 only)                                                 |
| H4LXR | ACT NET    | Network Loopback at the H4LXR                                                        |
|       | ACT CUST   | Customer Loopback at the H4LXR                                                       |
|       | DEACTIVATE | All Loopbacks (SCU v3.6.2 only)                                                      |
|       |            | All H4TU-C Loopbacks (SCU v4.1 only)                                                 |

Table 13. Options in Loopback Selection Fields

(a) When a network loopback is in progress, an unframed "all-ones" signal (AIS) or Los Of Signal (LOS) is transmitted to the customer interface, depending on the setting of the network loopback pattern.

(b) When a customer (CPE) loopback is in progress, the Alarm Pattern setting from SCU H4LX Unit Configuration is returned to the network as keep-alive (default is AIS).

(c) The SEND LPBK option sends a request through the DS3 MUX to the network to activate a loopback on a predefined DS1 facility at the other end of the network. This request is indicated by the text "<LPBK RQ" that appears on the loopback screen. The predefined DS1 facility responds by activating a loopback on the associated remote unit. The receipt of the SEND LPBK request is acknowledged by the text "LPBK RQ>" that appears on the loopback screen.

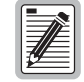

SEND LPBK can only be activated when the DS1 Loopback Mode parameter on the Broadband DS3 MUX Configuration screen is configured as C-Bit parity.

## **APPENDIX A - SPECIFICATIONS**

| Parameter                 | Specification                                                                                                    | Remarks                                        |
|---------------------------|----------------------------------------------------------------------------------------------------|------------------------------------------------|
| DS1 Interface             |                                                                                                    |                                                |
| Input/Output Signals      | Per ANSI T1-403                                                                                                    |                                                |
| DS1 Line Rate             | 1.544 Mbps                                                                                                    | ±200 ppm                                       |
| DS1 Equalization          | 0 to 655 feet                                                                                                    | In 133 foot increments                         |
| DS1 Line Format           | Alternate Mark Inversion (AMI) or<br>Bipolar with 8-Zero Substitution (B8ZS) or<br>AUTO (line format transmitted matches<br>line format received) |                                                |
| DS1 Frame Format          | Extended Superframe (ESF), Superframe (SF), Ft Only (Terminal Framing), or AUTO (detects/adapts to frame format)                                  |                                                |
| DS1 Pulse Output          | 6V peak-to-peak                                                                                                    |                                                |
| HDSL4 Interface           |                                                                                                    |                                                |
| Output Signal Level       | +14.1 dBm ± 0.5 dBm                                                                                                    | 135 $\Omega$ termination                       |
| Loop Туре                 | Single or mixed gauges                                                                                                    | With or without bridged taps                   |
| Impedance                 | 135 ohms nominal                                                                                                    | Balanced                                       |
| Line Rate                 | 784 Kbps 16-TC                                                                                                    | Overlapped Pulse Amplitude<br>Modulation (PAM) |
| Loop Power Output         | -190 ± 8 Vdc                                                                                                    |                                                |
| Loop Loss                 | 47 dB @ 196 kHz                                                                                                    | 135 $\Omega$ termination                       |
| Loop Wander               | 0.26 UI maximum                                                                                                    |                                                |
| Power Requirements        |                                                                                                    |                                                |
| Input Voltage             | -48 Vdc (nominal)                                                                                                    |                                                |
| Maximum Power Consumption | 32 W for two H4D units, 12 W without units                                                                                                    |                                                |
| Heat Dissipation          | 5.9 W for no doubler units<br>6.5 W for one doubler unit<br>7.8 W for two doubler units                                                           |                                                |
| Electrical Protection     | Secondary surge and power<br>cross-protection on all HDSL4 ports<br>(requires external primary protection)                                        |                                                |
| Environmental             |                                                                                                    |                                                |
| Operating Temperature     | -40°F to 149°F (-40°C to 65°C)                                                                                                    |                                                |
| Storage Temperature       | -40°F to 158°F (-40°C to 70°C)                                                                                                    |                                                |
| Humidity                  | 5% to 95%, operating and storage                                                                                                    | Non-condensing                                 |
| Physical                  |                                                                                                    |                                                |
| Dimensions (H x W x D)    | 4.6 inches x 0.7 inches x 9.5 inches (11.7 cm x 1.7 cm x 24.1 cm)                                                                                 |                                                |

 Table 14.
 LPS-H4TU-C Specifications

## **CARD-EDGE CONNECTOR**

Figure 26 shows the pinouts on the card-edge connector for the LPS-H4TU-C.

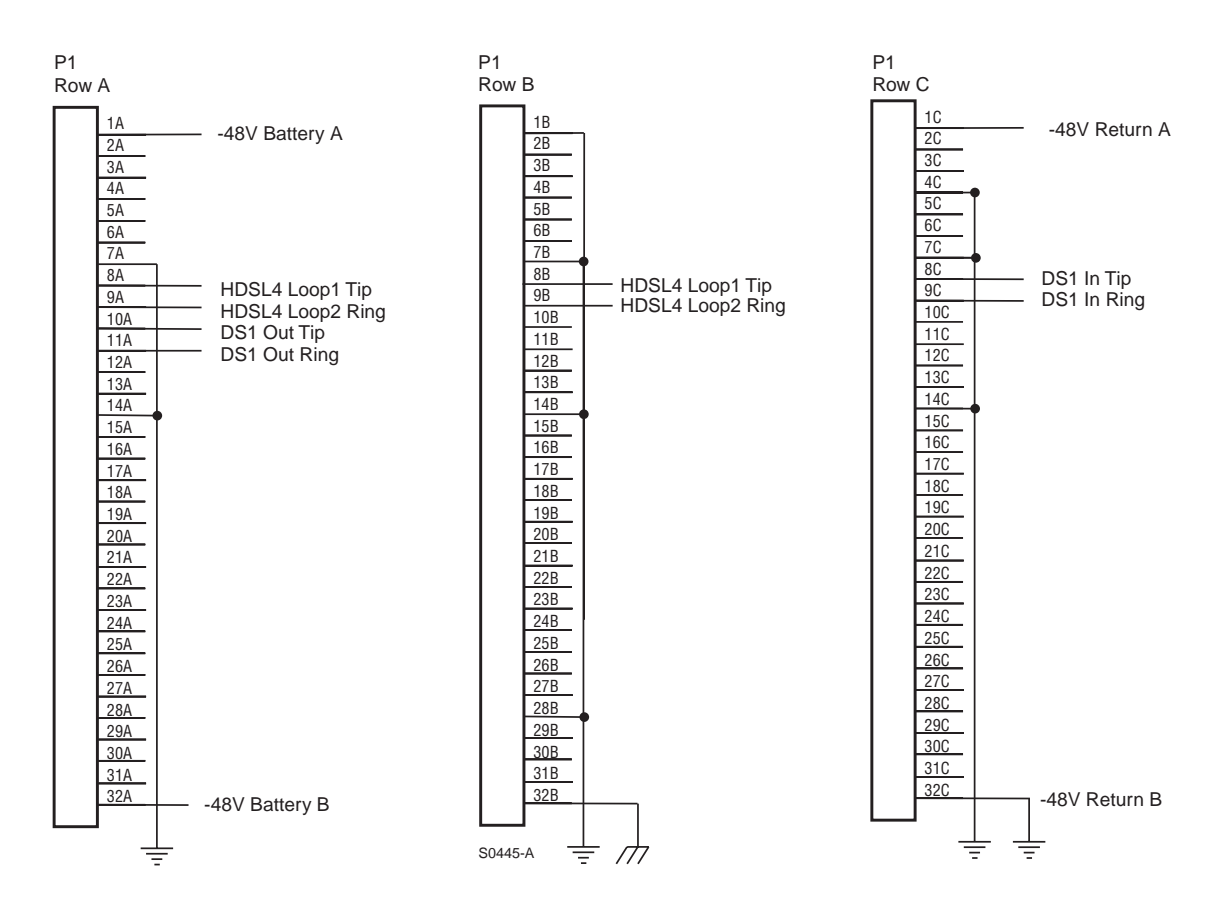

Figure 26. LPS-H4TU-C Card Connector

## **APPENDIX B - PRODUCT SUPPORT**

ADC Customer Service Group provides expert pre-sales and post-sales support and training for all its products. Technical support is available 24 hours a day, 7 days a week by contacting the ADC Technical Assistance Center.

| <b>Sales Assistance</b><br>800.366.3891                                       | <ul> <li>Quotation Proposals</li> <li>Ordering and Delivery</li> <li>General Product Information</li> </ul>                                                                                                    |
|-------------------------------------------------------------------------------|----------------------------------------------------------------------------------------------------|
| Systems Integration<br>800.366.3891                                           | <ul> <li>Complete Solutions (from concept to installation)</li> <li>Network Design and Integration Testing</li> <li>System Turnup and Testing</li> <li>Network Monitoring (upstream or downstream)</li> <li>Power Monitoring and Remote Surveillance</li> <li>Service/Maintenance Agreements</li> <li>Systems Operation</li> </ul> |
| ADC Technical Assistance Center<br>800.366.3891<br>Email: wsd.support@adc.com | <ul> <li>Technical Information</li> <li>System/Network Configuration</li> <li>Product Specification and Application</li> <li>Training (product-specific)</li> <li>Installation and Operation Assistance</li> <li>Troubleshooting and Repair/Field Assistance</li> </ul>                                                            |
| Online Technical Support                                                      | <ul> <li>www.adc.com/Knowledge_Base/index.jsp</li> </ul>                                                                                                    |
| Online Technical Publications                                                 | www.adc.com/documentationlibrary/technicalpublications                                                                                                    |
| Product Return Department<br>800.366.3891                                     | • ADC Return Material Authorization (RMA) number and instructions must be obtained before returning products.                                                                                                    |
| Email: rma@adc.com                                                            |                                                                                                    |

All telephone numbers with an 800 prefix are toll-free in the USA and Canada.

## **APPENDIX C - ABBREVIATIONS**

#### Α

| ADSL: | Asymmetric Digital Subscriber Line |  |
|-------|------------------------------------|--|
| AMI:  | Alternate Mark Inversion           |  |
| в     |                                    |  |
| B8ZS: | Bipolar with 8-Zero Substitution   |  |
| BBC:  | Broadband Chassis                  |  |
| BER:  | Bit Error Rate                     |  |
| BPV:  | Bipolar Violation                  |  |

### С

| CLEI: | Common Language Electrical Interface |
|-------|--------------------------------------|
| CO:   | Central Office                       |
| CONT: | Continuity                           |
| CRC:  | Cyclical Redundancy Check            |
| CSA:  | Carrier Service Area                 |
| CVL:  | Code Violations, Line                |

#### D

DDS: Digital Data Service

#### Ε

ESD:Electrostatic DischargeESF:Extended SuperframeESL:Errored Second, Line

#### F

FCL: Failure Count, Line

#### Η

H2LX: HDSL2 CO Line Unit
H4LX: HDSL4 CO Line Unit
H4LXC: HDSL4 CO Line Unit
H4LXR: HDSL4 Remote Line Unit
HLX: HDSL CO Line Unit

#### 

IS: In-Service

| LED:      | Light Emitting Diode          |  |
|-----------|-------------------------------|--|
| LOSW:     | Loss of Frame Synchronization |  |
|           | Loss Of Sync Word Seconds     |  |
| LPBK:     | Loopback                      |  |
| LSW:      | Loss of Sync Word             |  |
| N         |                               |  |
| NID:      | Network Interface Device      |  |
| NRM:      | Normal                        |  |
| O<br>00S: | Out-Of-Service                |  |
|           |                               |  |

Line Buildout

Loop Extender Chassis

#### Ρ

L

LBO:

LEC:

| PA:   | Pulse Attenuation           |
|-------|-----------------------------|
| PA-H: | Pulse Attenuation-High      |
| PBO:  | Power back-off              |
| PE:   | Pulse Equalization          |
| POTS: | Plain Old Telephone Service |

#### S

| SCU:   | Shelf Controller Unit               |
|--------|-------------------------------------|
| SDSL:  | Symmetrical Digital Subscriber Line |
| SESL:  | Severely Errored Second, Line       |
| SF:    | Superframe                          |
| SNR:   | Signal-to-noise ratio               |
| SNR-L: | Signal-to-Noise Ratio-Low           |
|        |                                     |

#### U

UAS: Unavailable Seconds

## **CERTIFICATION AND WARRANTY**

### FCC CLASS A COMPLIANCE

This equipment has been tested and found to comply with the limits for a Class A digital device, pursuant to Part 15 of the FCC Rules. These limits are designed to provide reasonable protection against harmful interference when the equipment is operated in a commercial environment. This equipment generates, uses, and can radiate radio frequency energy and, if not installed and used in accordance with the instruction manual, may cause harmful interference to radio communications. Operation of this equipment in a residential area is likely to cause harmful interference in which case the user will be required to correct the interference at his own expense.

### LIMITED WARRANTY

Product warranty is determined by your service agreement. Contact your sales representative or Customer Service for details.

#### **MODIFICATIONS**

Any changes or modifications made to this device that are not expressly approved by ADC Telecommunications, Inc. voids the user's warranty. All wiring external to the products should follow the provisions of the current edition of the National Electrical Code.

## SAFETY STANDARDS COMPLIANCE

This equipment has been tested and verified to comply with the applicable sections of the following safety standards:

- GR 63-CORE Network Equipment-Building System (NEBS) Requirements
- GR 1089-CORE Electromagnetic Compatibility and Electrical Safety
- UL-60950: Telecommunications Equipment Electronics and Electrical Safety

For technical assistance, refer to "Appendix B - Product Support" on page 39.

## World Headquarters

ADC Telecommunications, Inc. PO Box 1101 Minneapolis, MN 55440-1101 USA

#### For Technical Assistance

Tel: 800.366.3891

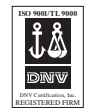

DOCUMENT:LTPS-UM-8054-01

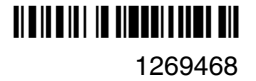